# **Indicador Aqua**

(Ver. L 1.05)

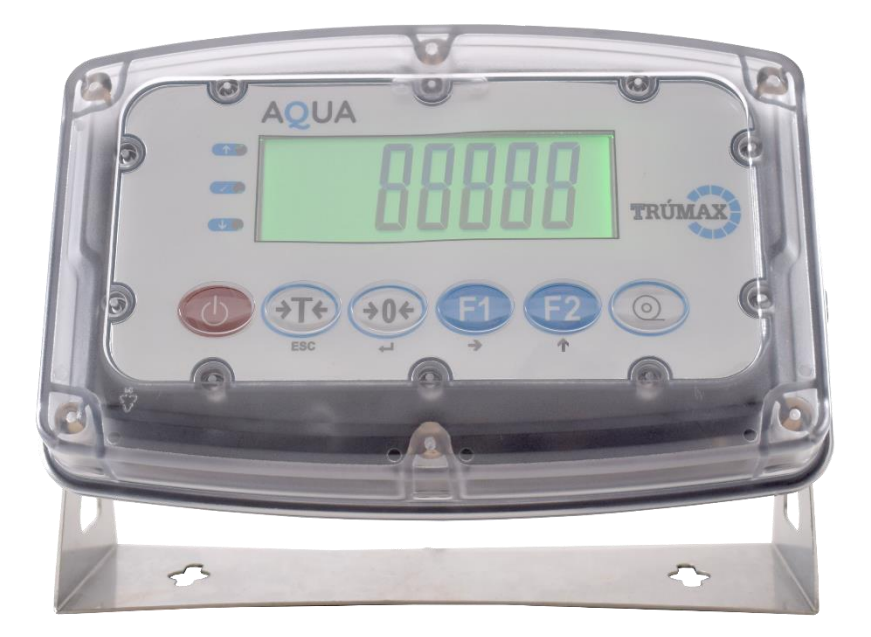

# MANUAL DEL USUARIO

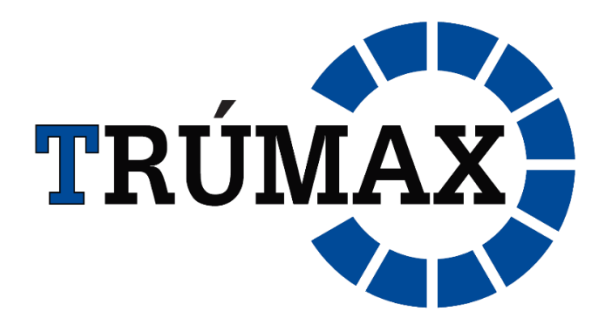

\* Características y especificaciones sujetas a cambio sin previo aviso\*

# Antes de usar

#### 1.1 Precauciones de seguridad

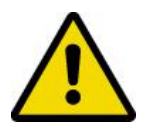

#### ¡ADVERTENCIA!

- ▲ ¡No utilice el equipo en áreas peligrosas! No utilizarlo en áreas clasificadas como peligrosas divisiones 1/2 o zona 0/1/2/21/22 debido a atmósferas combustibles o explosivas.
- Nunca lo sumerja en líquidos químicos corrosivos.
- Dispositivo sensible a la electricidad estática, solo debe ser manipulado por técnicos calificados. Un manejo inadecuado puede dañar la tarjeta de circuito y el dispositivo, lo cual no está cubierto por la garantía.

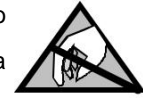

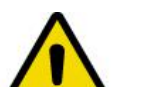

#### ¡PELIGRO!

¡Peligro de descarga eléctrica!

- ▲ Asegúrese de que el indicador esté bien conectado a tierra.
- ▲ ¡Desenchufe siempre el cable de AC antes de realizar cualquier trabajo de servicio en el indicador! Y esperar al menos 30 segundos antes de cualquier operación en el indicador.

#### Disposición

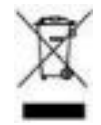

De conformidad con la Directiva europea 2002/96 / EC sobre residuos de aparatos eléctricos y electrónicos (WEEE), este dispositivo no puede desecharse con la basura doméstica. Esto también se aplica a países fuera de la UE según sus regulaciones específicas.

Deseche este producto de acuerdo con las normativas locales en el punto de recogida especificado para equipos eléctricos y electrónicos.

Si tiene alguna pregunta, comuníquese con la autoridad responsable o el distribuidor al que compró este indicador.

En caso de que este indicador se transmita a terceros (para uso privado o profesional), también se debe relacionar el contenido de este reglamento.

El indicador tiene una batería interna recargable. La batería contiene metales pesados. Observe las normativas locales sobre la eliminación de materiales peligrosos para el medio ambiente.

# Tabla de contenido

| 1. | Especificaciones técnicas                                                                                  | 5    |
|----|----------------------------------------------------------------------------------------------------|------|
| 2. | Identificación del modelo                                                                                  | 5    |
|    | 2.1 Lista de empaque                                                                                       | 6    |
| 3. | Conexiones                                                                                                 | 6    |
|    | 3.1 TARJETA DE ALIMENTACIÓN                                                                                | 6    |
|    | 3.2 TARJETA I&O                                                                                            | 6    |
|    | 3.3 Conexión Celda de carga                                                                                | 7    |
|    | 3.4 Comunicación RS232                                                                                     | 7    |
| 4. | CONFIGURACIÓN ENTRADA Y SALIDA                                                                             | 7    |
|    | 4.1 Diagrama y cableado:                                                                                   | 7    |
|    | 4.2 Entrada                                                                                                | 8    |
|    | 4.3 Salida                                                                                                 | 8    |
| 5. | Pantalla LCD                                                                                               | 8    |
| 6. | Teclado                                                                                                    | . 10 |
| 7. | Parámetros de Configuración y Calibración                                                                  | . 11 |
|    | 7.1 MÉTODO DE FUNCIONAMIENTO                                                                               | . 11 |
| 7. | 2 Configuración técnica F1-F5                                                                              | . 12 |
|    | F1 - Configuración de parámetros                                                                           | . 12 |
|    | F2 - Configuración de funciones de usuario                                                                 | . 13 |
|    | F3 – Parámetros de visualización                                                                           | . 15 |
|    | F4 – Configuración de parámetros COM                                                                       | . 16 |
|    | F4.3 – Comunicación del Nodo de comunicación                                                               | . 17 |
|    | F4.4 – Configuración de impresión (la configuración de la impresora debe ser la misma que la del terminal) | . 17 |
|    | F5 – Mantenimiento                                                                                         | . 18 |
| 8. | Funciones principales                                                                                      | . 19 |
|    | 8.1 Retención de peso                                                                                      | . 19 |
|    | 8.2 Conteo                                                                                                 | . 19 |
|    | 8.3 Fecha y hora                                                                                           | . 19 |
|    | 8.4 Retención de pico                                                                                      | . 19 |
|    | 8.5 Control de peso                                                                                        | . 19 |
|    | 8.6 Acumulación                                                                                            | . 20 |
|    | 8.7 Unidad De Intercambio                                                                                  | . 20 |
|    | 8.8 Resolución x10                                                                                         | . 20 |
| 9. | Protocolos de comunicación                                                                                 | . 20 |
|    | 9.1 Formato de salida continua SM                                                                          | . 20 |
|    | 9.2 Formato de salida continua CA                                                                          | . 20 |
|    | 9.3 Formato de salida continua MT                                                                          | . 21 |
|    | 9.4 Formato de salida continúa AN                                                                          | . 22 |
|    | 9.5 Formatos de Impresión                                                                                  | . 23 |
|    | 9.6 Comunicación MODBUS                                                                                    | . 24 |
| 10 | ). Estructura de red inalambrica                                                                           | . 26 |
|    | 10.1 Red inalámbrica AP                                                                                    | . 26 |
|    |                                                                                                    |      |

| 10.2 | 2 Red inalambrica STA    | 32 |
|------|--------------------------|----|
| 10.3 | 3 Red inalambrica AP+STA | 38 |
| 11.  | Tabla de errores         | 46 |

# 1. Especificaciones técnicas

| Modelo                        | Aqua                                             |
|-------------------------------|--------------------------------------------------|
| Tipo de caja                  | PBT   SUS304   PBT + PC                          |
| Dimensión del producto        | 240x160x110mm (K8, K9) 250x170x65mm (K8S)        |
| Peso de envió                 | 2,8 kg                                           |
| Precisión                     | Clase III                                        |
| Resolución del Display        | 1 / 3.000 - 1 / 30.000                           |
| Alimentación                  | 100-240 V CA                                     |
|                               | 9-24 V CC                                        |
|                               | Batería de iones de litio de 7.4V6800mA          |
|                               | Batería de plomo 6V1200mA (de acuerdo al modelo) |
| Pantalla                      | LCD FSTN con retroiluminación de varios colores  |
| Numero de celdas de carga     | 6 * 350 ohmios o 12 * 700 ohmios                 |
| Voltaje de excitación         | 5 VCC                                            |
| Unidades                      | Kg   lb, g   onz                                 |
| Temperatura de funcionamiento | -10 °C ~ 40 °C                                   |
| Temperatura de almacenamiento | -25 °C ~ 55 °C                                   |
| Humedad relativa              | 85% Rh sin condensación                          |
| Comunicación                  | 2 Puertos RS232                                  |
|                               | Bluetooth (opcional)                             |

# 2. Identificación del modelo

| Modelo                          | K9     | AC      | UK      | 1      | 0        |          |
|---------------------------------|--------|---------|---------|--------|----------|----------|
| Correspondiente:                | А      | В       | С       | D      | Е        |          |
| A= nombre del modelo principal  |        |         |         |        |          |          |
| B= Fuente de energía            | AC: (  | Cable   | de poo  | der AC | 2        |          |
|                                 | DC:    | Alimer  | ntación | direc  | ta DC    |          |
|                                 | Li: Ba | atería  | Li-ion  | 7.4V ( | 3800m/   | Ą        |
|                                 | La: E  | Batería | de pla  | omo-A  | \cido 6\ | √ 1200mA |
| C=Tipo de conector alimentación | AU:    | Tipo A  | ustrali | а      |          |          |
|                                 | CN:    | Tipo C  | hina    |        |          |          |
|                                 | EU:    | Tipo E  | uropea  | a      |          |          |
|                                 | US:    | Tipo U  | I.S.A   |        |          |          |
|                                 | SA: 7  | Tipo S  | outh Á  | frica  |          |          |
|                                 | UK:    | Tipo R  | leino u | nido   |          |          |
| D=Salida                        | 0:2    | Puerto  | s RS2   | 32     |          |          |
|                                 | 1: Bl  | uetoot  | h       |        |          |          |
| E=Pendiente                     | No fu  | uncion  | al      |        |          |          |

# 2.1 Lista de empaque

Después de recibir el terminal de pesaje, abra la caja con cuidado y verifique los siguientes elementos incluidos:

- Indicador
  Soporte SS con tornillos
  Bolsa conectores y tornillos
- Bolsa conectores y tornillos X1 - Manual X1
- 3. Conexiones

# 3.1 TARJETA DE ALIMENTACIÓN

Aqua con solo PCB de alimentación de AC / DC.

Aqua sin PCB de AC / DC y DC / DC, la alimentación de DC se conecta a la placa de I / O.

X1

X1

Aqua con ambos PCB AC / DC y DC / DC, la batería se conecta a la placa DC / DC.

Aqua con solo PCB de alimentación de AC / CC, la batería se conecta a la placa de I / O.

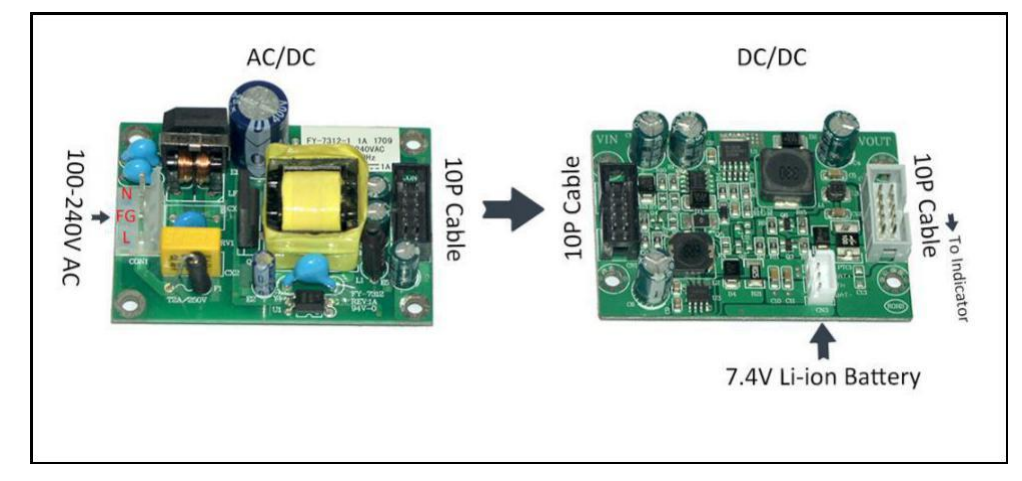

# 3.2 TARJETA I&O

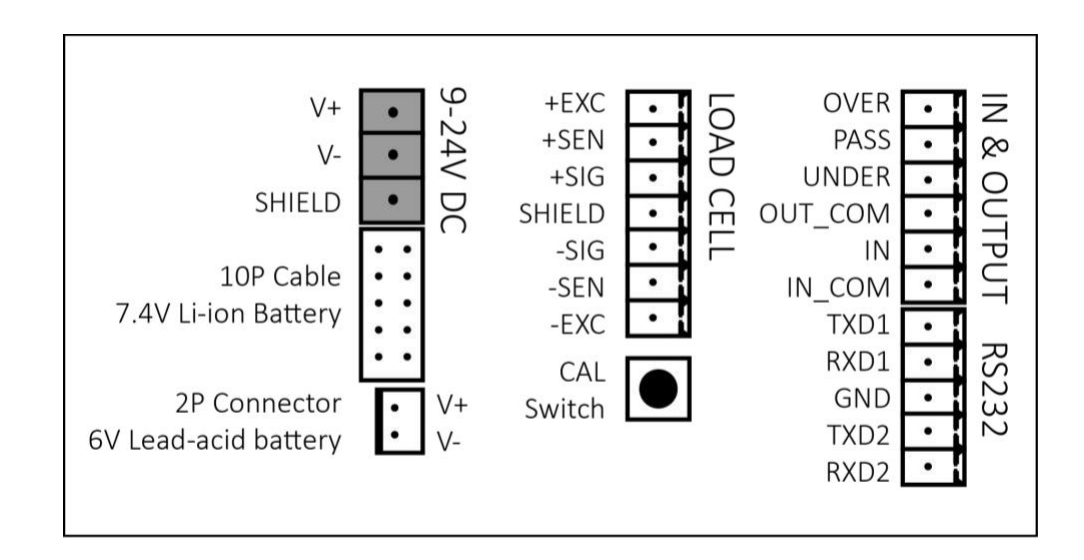

\* Características y especificaciones sujetas a cambio sin previo aviso\*

# 3.3 Conexión Celda de carga

Para 6 cables, simplemente conéctelo como se indica en la tarjeta de I / O:

+ EXC ------ Excitación + + SEN ------ Sensor + + SIG ------ Señal + SHIELD ----- Shield - SIG ------ Señal -- SEN ----- Sensor -- EXC ----- Excitación -

Para 4 cables, conexión corta: +EXC y + SEN, -SEN y -EXC.

# 3.4 Comunicación RS232

Cuenta con dos salidas RS232 independientes,

- TXD1 y RXD1 para la salida #1
- TXD2 y RXD2 para la salida #2
- Comparten GND.

#### K8, K9 Computadora / Impresora, etc.

TXD ----- RXD RXD ----- TXD

GND ----- GND

# 4. CONFIGURACIÓN ENTRADA Y SALIDA

### 4.1 Diagrama y cableado:

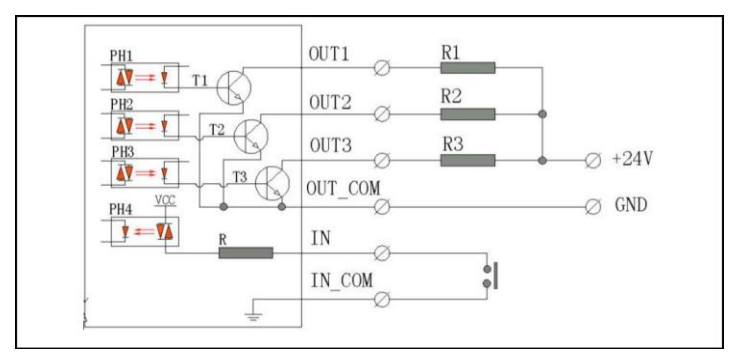

# 4.2 Entrada

El terminal tiene una interfaz de entrada, que permite al usuario conectarse con un pedal u otro dispositivo mecánico. Interruptor para controlar las funciones de ZERO, TARE, PRINT, F1 o F2 (*consulte F2.3*).

Ejemplo de conexión a un interruptor de pedal

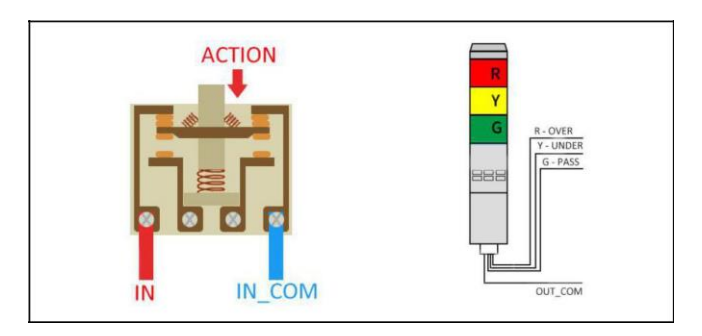

# 4.3 Salida

El terminal tiene 3 interfaces de salida, lo que permite al usuario conectarse con luz de alarma u otros dispositivos.

Ejemplo de conexión a una torre de 3 luces (como la imagen de arriba)

# 5. Pantalla LCD

LCD FSTN con retroiluminación multicolor, se lee claramente incluso a la luz del sol.

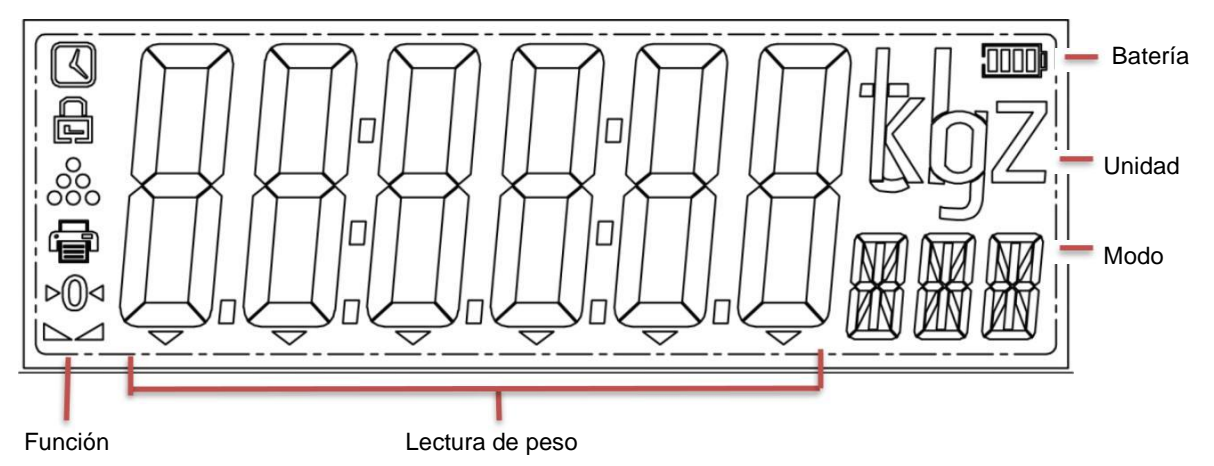

El usuario puede configurar el color de la luz de fondo y también permite configurar diferentes colores para la función de control de peso.

(Consulte F2.8 y F2.9)

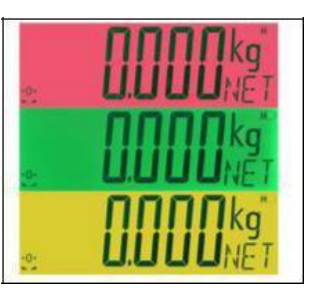

\* Características y especificaciones sujetas a cambio sin previo aviso\*

# 6. Teclado

Teclado táctil que permite al usuario operarlo de manera más rápida, incluso con guantes, hay 6 teclas de función:

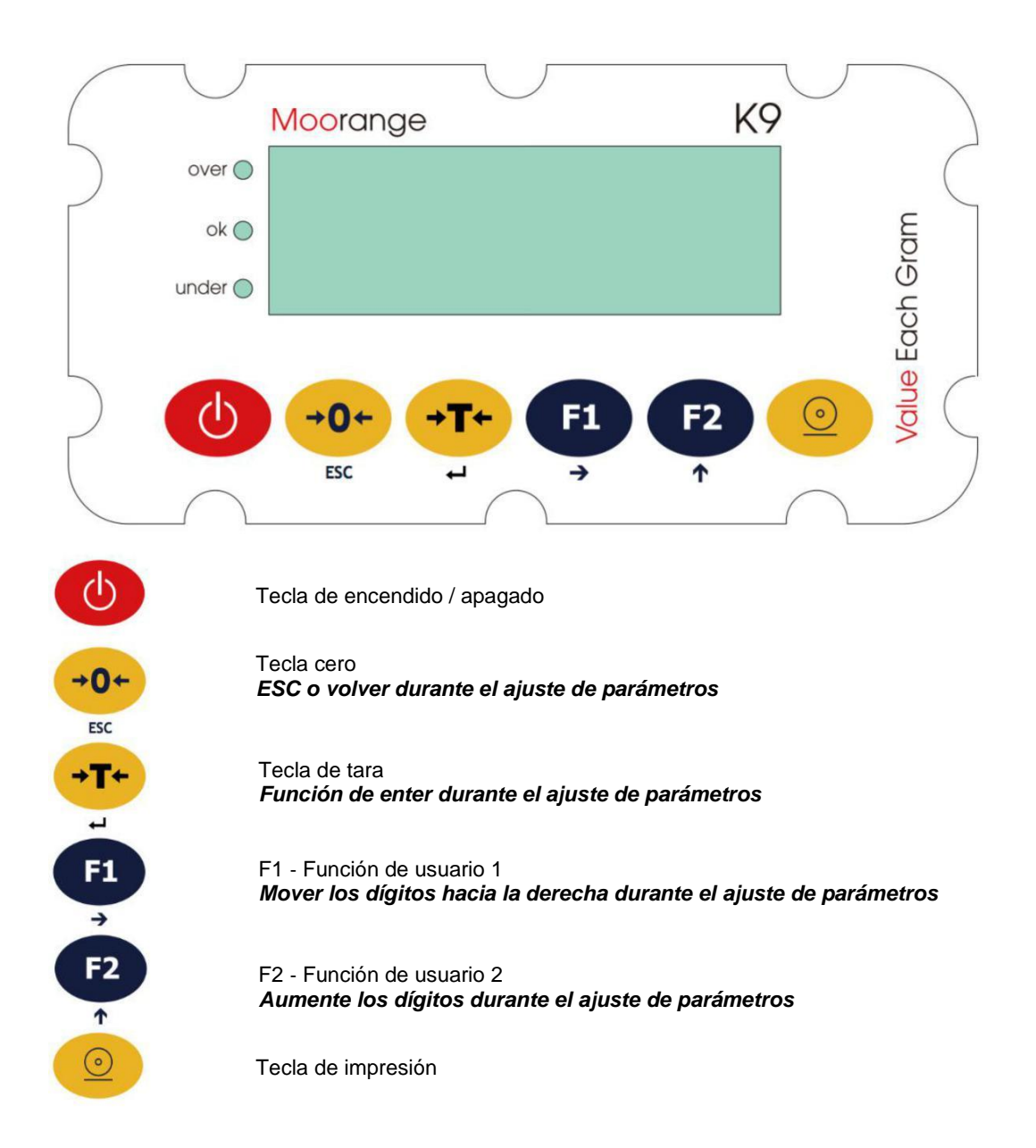

# 7. Parámetros de Configuración y Calibración

# 7.1 MÉTODO DE FUNCIONAMIENTO

Mantener presionado durante 3 segundos, entrará en el modo de ajuste de parámetros de usuario, solo F2-F5 disponible.

Abra el indicador y siga presionando el interruptor CAL (SW1) en la tarjeta de I/O, puede ingresar a la configuración de parámetros completa (F1-F5) y al modo de calibración, **solo un técnico autorizado puede realizar esta configuración**.

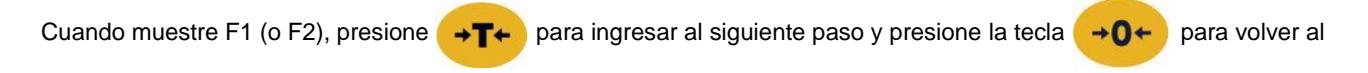

paso anterior, presione la tecla **F2** Para cambiar el número.

#### Ejemplo:

| Pantalla                                            | Operación           | Explicación                                                                  |
|-----------------------------------------------------|---------------------|------------------------------------------------------------------------------|
| F1                                                  | presione TARA       | Ingrese a F1                                                                 |
| F1.1                                                | presione TARA       | Ingrese a F1.1                                                               |
| F1.1.1                                              | presione TARA       | Ingrese a F1.1.1                                                             |
| 1 Aut                                               | presione TARA       | Modo de aprobación                                                           |
| F1.1.1                                              | presione TARA       | Confirmar modo 1 y volver a F1.1.1                                           |
| F1.1.2                                              | presione F2         | Cambiar a F1.1.2                                                             |
| F1.1.2                                              | presione TARA       | Ingrese a F1.1.2                                                             |
| 000006 kg CAP                                       | presione TARA       | Seleccionar la capacidad máxima                                              |
| F1.1.2                                              | presione CERO       | Cancelar la configuración de CAP y volver al anterior<br>parámetro de F1.1.2 |
| F1.1                                                | presione CERO       | Volver a F1.1                                                                |
| F1.2                                                | presione F2         | Cambiar a configuración F1.2                                                 |
| F1                                                  | presione CERO       | Cancelar la configuración de F1.2 y volver a F1                              |
| 0000,00 kg                                          | presione CERO       | Volver al modo de pesaje normal                                              |
| Durante la modificación de datos de parámetros, pro | esione <b>F1</b> pa | ra mover el dígito y presione <b>F2</b> para cambiar el                      |
| dígito y presione 💛 para confirmar.                 |                     |                                                                              |

# 7.2 Configuración técnica F1-F5

# F1 - Configuración de parámetros

#### F1.1

- F1.1.1 Modo de aprobación
  - 1. = No aprobación (Predeterminado)
  - 2. = Modo OIML
  - 3. = Modo NTEP
- F1.1.2 Capacidad máxima 0-999999 (Predeterminado = 000006) F1.1.3 Punto Decimal 0 - 4 (Predeterminado = 3)
- F1.1.4 División 1, 2, 5, 10, 20, 50 (Predeterminado = 1)

### F1.2

F1.2.1 Unidades de calibración 1. kg (Defecto) 2. lb 3. g 4. oz F1.2.2 Valor de gravedad 9.70000 - 9.999999 (Predeterminado = 9.79455) F1.2.3 Aiuste de peso Cuando visualice E\_SCL, por favor mantenga la plataforma vacía y luego presione TARA para confirmar y espere a que finalice el conteo [LinE2]

Luego muestra

para seleccionar la calibración directa o la calibración de linealidad:

LinE2 = Calibración directa

LinE3 = Calibración de linealidad

Por LinE2 presiona la tecla TARA para confirmar y se mostrara LOAD, colocar peso sobre la plataforma TARA para confirmar, ingrese el valor de peso (se sugiere 60% - 100% de carga), luego presione la tecla de TARA para aceptar y espere a que finalice

], se visualizara END lo que significa calibración aceptada. el conteo rearesivo

Por LinE3, Presiona F2 para cambiar de LinE2 a LinE3 y presiona TARA para confirmar y se mostrara LOAD1, colocar la mitad de la capacidad máxima sobre la plataforma y presionar TARA para confirmar, Ingrese el valor de peso colocado (50% de la

capacidad máxima), luego presione TARA para confirmar y espere que finalice el conteo luego mostrara LOAD, colocar el peso máximo sobre la plataforma y presionar TARA para confirmar, luego ingrese el valor de peso, presione la tecla de

#### \* Características y especificaciones sujetas a cambio sin previo aviso\*

TARA para confirmar y espere que finalice el conteo

#### F1.3

- F1.3.1 Cero Automático
  - > Off, 0.5d (defecto), 1d, 3d para seleccionar
  - > En Modo OIML, 1d y 3d no disponible
  - > En Modo NTEP, No disponible
- F1.3.2 Cero inicial
  - > Off, 2%, 10% (Defecto), 20% para seleccionar.
  - > En modo OIML y NTEP, 20% no disponible
- F1.3.3 Cero mediante operación de tecla
  - > Off, 2%(defecto), 10%, 20% para seleccionar
  - > En modo OIML y NTEP, el 10% y el 20% no disponible.

### F1.4

- F1.4.1 Filtro digital
  - 1 9 (Predeterminado =5) para seleccionar
    - Si el valor es más alto va a ser más estable
    - Si el valor es más bajo va a ser más rápido.

Seleccione el valor según el lugar de trabajo

- F1.4.2 Rango estable
  - 0.5d (Defecto), 1d, 3d para seleccionar
  - En modo OIML y NTEP, solo 0.5d disponible.
- F1.4.3 Rango de sobrecarga
  - 9d (Defecto), 5%, 10%, 20% para seleccionar
  - En el modo NTEP, no existe este parámetro, ya que la sobrecarga positiva se fija en 100% FS + 9d y la sobrecarga negativa se fija en -5d

## F2 - Configuración de funciones de usuario

#### F2.1 Configuración F1 (Función de usuario 1)

- None = Ninguno
- Hold = función de retención
- Count = Función de conteo
- Ti-da = Hora y Fecha
- pHold = Función de retención de picos
- CHEC = Función de control de peso
- Act = Función de peso vivo
- ACCU = Función de acumulación
- UNIT = Función de cambio de unidades
- \_10 = Resolución 10 veces

#### F2.2 Configuración F2 (Función de usuario 2)

- None = Ninguno
- Hold = función de retención
- Count = Función de conteo
- Ti-da = Hora y Fecha
- pHold = Función de retención de picos
- CHEC = Función de control de peso
- Act = Función de peso vivo
- ACCU = Función de acumulación
- UNIT = Función de cambio de unidades
- \_10 = Resolución 10 veces

#### F2.3 Configuración de funciones para la interface IN

- 1 = Zero
- 2 = Tara
- 3 = Print
- 4 = F1
- 5 = F2
- F2.4 Peso Objetivo
  - 0-F.S. (Defecto =1.000)

#### F2.5 Tolerancia Positiva

0 - F.S. (Predeterminado = 0.010)

#### F2.6 Tolerancia Negativa

0 - F.S. (Predeterminado = 0.010)

#### F2.7 Rango de escala Vacio

0 - F.S. (Predeterminado = 0.010)

#### Si F2.7 = 0, Entonces:

| UNDER: | peso en la báscula < F2.4 - F2.5, OUT1 activo               |
|--------|-------------------------------------------------------------|
| PASS:  | F2.4 - F2.5 ≤ peso en la báscula ≤ F2.4 + F2.5, OUT2 Activo |
| OVER:  | Peso en la báscula > F2.4 + F2.5, OUT3 activo               |

#### Si F2.7 > 0, Entonces:

|        | peso en la báscula ≤ F2.7, todos OUT1, OUT2, OUT3 inactivo  |
|--------|-------------------------------------------------------------|
| UNDER: | F2.7 < peso en la báscula < F2.4 - F2.5, OUT1 activo        |
| PASS:  | F2.4 - F2.5 ≤ peso en la báscula ≤ F2.4 + F2.5, OUT2 Activo |
| OVER:  | Peso en la báscula > F2.4 + F2.5, OUT3 activo               |

#### F2.8 La selección de la luz de respaldo (debe ser diferente de F3.3)

- Off Sin luz de respaldo
- RGB Blanco
- R Rojo
- G Verde
- B Azul
- RG Amarillo

- RB Magenta
- GB Cian

#### F2.9 Selección de la luz de respaldo (debe ser diferente de F3.3)

- Off Sin luz de respaldo
- RGB Blanco
- R Rojo
- G Verde
- B Azul
- RG Amarillo
- RB Magenta
- GB Cian

#### F2.10 Zumbador para comprobar Altos/Bajos

- OFF Alarma desactivada
- On Alarma activada

#### F2.11 Hold, Phold threshold Valor para desbloquear

0 – Desbloque manual

*xxxxxx* – Desbloquear automáticamente cuando el peso sea inferior a este valor, también se puede desbloquear manualmente

# F2.12 Modo de pesaje de animales

Manual – Modo manual

Auto – Modo automatico

# F2.13 Modo de pesaje acumulativo Manual – Modo manual

Auto – Modo automatico

- **F2.14** Función de TARA automática **On** – Activo Tara automatica
  - Off Desactivo Tara automatico

# F2.15 Umbral de TARA automática

0 - F.S. (Predeterminado 0.200)

F2.16 Umbral de limpieza automática de tara
 0 - F.S. (Predeterminado de 0.100)
 Nota: este valor debe ser menor que F2.15

### F3 – Parámetros de visualización

#### F3.1 Tiempo de luz de respaldo 0 – 10

- 0 = Luz de respaldo siempre encendida
- 1-10 = 1 a 10 minutos (Por defecto 2 minutos)
- F3.2 Apagado automático 0 10
  - 0 = Sin apagado automático
  - 1-10 = 1 a 10 minutos (Por defecto 5 minutos)

#### F3.3 Color de luz de respaldo

Off - Sin luz de respaldo

- RGB Blanco R – Rojo G – Verde B – Azul RG – Amarillo
- RB Magenta
- GB Cian

#### F3.4 Ajuste de Fecha

El formtato es Y: D: T,

Ejemplo: 17:05:01 = 1 de mayo del 2017

### F3.5 Ajuste de Hora

El formtato es H: M: S, Ejemplo: 18:25:10 = 18:25.10

# F4 – Configuración de parámetros COM

### F4.1 COM1

F4.1.1 Selección de protocolo para COM1

| 1 = | SM Formato de salida continua               |
|-----|---------------------------------------------|
| 2 = | CA Formato de salida continua               |
| 3 = | MT Formato de salida continua               |
| 4 = | AN Formato de salida continua               |
| 5 = | Salida de demanda (formato = 4)             |
| 6 = | MODBUS RTU                                  |
| 7 = | Salida de impresión clave                   |
| 8 = | Salida estable (formato = 4)                |
| 9 = | Salida de impresión estable (GW, tara, NW,) |
|     |                                             |

#### F4.1.2 Velocidad de comunicación para COM1

1200, 2400, 4800, 9600 (Predeterminado), 19200, 38400, 76800, 115200.

F4.1.3 Bit de Datos/Paridad para COM1

| Predeterminado, 8 dígitos, sin paridad |
|----------------------------------------|
| 8 dígitos, verificación impar          |
| 8 dígitos, verificación par            |
| 7 dígitos, verificación impar          |
| 7 dígitos, verificación par            |
|                                        |

#### F4.1 COM2

F4.2.1 Selección de protocolo para COM1

| 1 = | SM Formato de salida continua |
|-----|-------------------------------|
| 2 = | CA Formato de salida continua |

\* Características y especificaciones sujetas a cambio sin previo aviso\*

| 3 = | MT Formato de salida continua          |
|-----|----------------------------------------|
| 4 = | AN Formato de salida continua          |
| 5 = | Salida de demanda (formato = 4)        |
| 6 = | MODBUS RTU                             |
| 7 = | Salida de impresión clave              |
| 8 = | Salida estable (formato = 4)           |
| 9 = | Salida de impresión estable (GW, tara, |
|     | NW,)                                   |

#### F4.2.2 Velocidad de comunicación para COM1

1200, 2400, 4800, 9600 (Predeterminado), 19200, 38400, 76800, 115200.

F4.2.3 Bit de Datos/Paridad para COM1

| 8_N_1 | Predeterminado, 8 dígitos, sin paridad |
|-------|----------------------------------------|
| 8_E_1 | 8 dígitos, verificación impar          |
| 8_O_1 | 8 dígitos, verificación par            |
| 7_E_1 | 7 dígitos, verificación impar          |
| 7_0_1 | 7 dígitos, verificación par            |

# F4.3 – Comunicación del Nodo de comunicación

### F4.3.1 Dirección MODBUS RTU

> 1-99 Por defecto = 1

- F4.3.2 Conjunto de nodos Bluetooth (contraseña fija, disponible cuando F4.2.1 = 9)
  - 6 dígitos Por defecto = Y190\_1

# F4.4 – Configuración de impresión (la configuración de la impresora debe ser la misma que la del terminal)

- F4.4.1 Selección de lenguaje
  - EN ingles (Por defecto, support of EPSON\* M188D, Moorange P&T series, etc.)
  - > CH Chino (Support of Moorange P&T series, etc.)
- F4.4.2 Formato de fecha (función solamente para EN)
  - Día mes año.
  - Mes Día año.
  - Año mes Día. (Predeterminado)
- F4.4.3 Formato de impresión (Función solamente para EN)

\* Características y especificaciones sujetas a cambio sin previo aviso\*

- > Factura simple
- Factura de flujo
- F4.4.4 Signo de entrada de nueva línea

 $\geq$  0 – 9. (Predeterminado = 3)

### F5 – Mantenimiento

- F5.1 Restablecer la configuración de fabrica
  - > Si Reiniciar
  - > No Dejar

En modo OIML y NTEP, el factor geográfico no se restablecerá al valor predeterminado

#### F5.2 Prueba de teclado

En el display visualiza PRESS, presióne las teclas de izquierda a derecha, se mostrara ENCENDIDO / APAGADO, CERO, TARA, UNIDAD, FUNC, para la última tecla, se mostrará PRINT durante 1 segundo y luego salir.

#### F5.3 Prueba de pantalla

Mostrará todo el contenido en la pantalla LCD, verifique claramente si faltaron algunas

#### F5.4 Prueba interface IN

- Activado Se mostrará IN OFF
- Desactivado Se mostrará IN ON

#### F5.5 Prueba de interface OUT

La salida se activa una a una, se mostrará SALIDA1, SALIDA2, SALIDA3 y las luces correspondientes estarán encendidas.

- F5.6 Bloqueo de teclas
- F5.6.1 All ON/Off (Todas bloqueadas excepto la tecla de encendido)
- F5.6.2 Zero ON/Off
- F5.6.3 Tare ON/Off
- **F5.6.4** F1 ON/Off
- F5.6.5 F2 ON/Off
- F5.6.6 Print ON/Off
  - On = Activado Off= Bloquear, Desactivado
  - F5.7 Fuente de alimentación

0

- DC 9-24V o Adaptador DC o Adaptador AC
- 1 Adaptador DC + Batería de Li-ion o AC/DC + DC/DC + Batería de Li-ion
- 2 Adaptador AC/DC + Batería de Lead-acid
- La batería de Li-ion es 7.4V
- La batería de Lead-acid es 6V

# 8. Funciones principales

FN = tecla F1, también se configura con las siguientes funciones (consulte F2.1 y F2.2)

# 8.1 Retención de peso

Presiona la tecla FN para sostener el peso y presione la tecla FN de nuevo para desbloquear el peso y volver al modo de pesaje normal.

# 8.2 Conteo

Presiona FN para ingresar al modo de conteo, mostrará la cantidad en lugar del peso. Presiona la tecla FN de nuevo para dejar de contar y volver al modo de pesaje

Métodos de muestreo:

En el modo de conteo, Mantenga sostenido la tecla TARA para entrar en el menú de muestreo,

- ✓ para modo AUTO, simplemente coloque las muestras e ingrese la cantidad.
- ✓ Para modo INPUT, ingrese el peso de la muestra y la cantidad de la muestra

(el peso y la cantidad deben ser > 0) (F1 y F2 para mover y cambiar los dígitos y TARA para confirmar)

# 8.3 Fecha y hora

Presiona FN para mostrar la fecha y presione FN de nuevo para mostrar la hora. Presiona la tecla FN de nuevo para salir y volver al modo de pesaje

# 8.4 Retención de pico

Presiona la tecla FN, comenzará a registrar el valor pico del peso, presione FN tecla de nuevo para salir y volver al modo de pesaje

# 8.5 Control de peso

Presiona la tecla FN, comenzará a verificar y calificar el peso, presione FN de nuevo para salir y volver al modo de pesaje

Si F2.7 (rango de escala vacío) = 0, entonces:

**UNDER:** Peso en el indicador <F2.4-F2.5, OUT1 activo **PASS:** F2.4-F2.5  $\leq$  peso en la báscula  $\leq$  F2.4 + F2.5, OUT2 activa **OVER:** peso en el indicador> F2.4 + F2.5, OUT3 activo

Si F2.7 (rango de escala vacío) > 0, entonces:

Si el peso en la báscula ≤ F2.7, todas las OUT1, OUT2, OUT3 inactivas.

UNDER: F2.7 < peso en la báscula <F2.4-F2.5, OUT1 activa

PASS: F2.4-F2.5  $\leq$  peso en la báscula  $\leq$  F2.4 + F2.5, OUT2 activa OVER: peso en la báscula > F2.4 + F2.5, OUT3 activo

## 8.6 Acumulación

Presiona FN, acumulará el peso actual al peso total y mostrará el peso total, presione PRINT para imprimir el peso total. Presione FN de nuevo para salir y volver al modo de pesaje

Durante la visualización del peso total, presione la tecla de CERO para limpiarlo.

# 8.7 Unidad De Intercambio

Presiona la tecla FN para cambiar la unidad de peso a la segunda unidad y presione la tecla FN de nuevo para volver a la primera (**unidad de calibración tomada como la 1unidad**).

# 8.8 Resolución x10

Presiona la tecla FN para ampliar la resolución 10 veces, Presione FN de nuevo para salir y volver al modo de pesaje normal.

# 9. Protocolos de comunicación

# 9.1 Formato de salida continua SM

< If > < s > < r > < n > < m > < f > < xxxxxx.xxx > < uuu > < cr >

#### Dónde:

If = salto de línea (hexadecimal 0A)

**s** = Banderas Z = centro de cero,

**O** = sobrecarga,

E = error cero

e = peso que no se muestra actualmente

r = Rango 1

n = Modo G = Bruto, T = Tara, N = Neto
m = Movimiento M = Movimiento, "" (en blanco) = sin movimiento
f = Signo "-" = negativo, "" (en blanco) = positivo
xxxxxx.xxx = Peso Diez caracteres, incluido el punto decimal (si lo hay)
uuu = Unidades lb, oz, kg, g
cr= Retorno (hexadecimal 0D)

# 9.2 Formato de salida continua CA

```
< s > < xxxxxx > < d > < uu > < m > < cc > < cr >
Dónde:
```

s = Signo "-" = negativo, "" (en blanco) = positivo

xxxxxx = Peso Seis dígitos

d = Punto decimal agregado a la cadena si está habilitado en la configuración

uu = Unidades LB, OZ, KG, G

#### m = Modo G = Bruto, N = Neto

cc = Estado de peso OC = sobrecarga CZ = centro de cero MO = movimiento

EE = peso que no se muestra actualmente

cr = Retorno de carro (hexadecimal 0D)

# 9.3 Formato de salida continua MT

| STX | SWA | SWB | SWC | Х | Х | Х | Х | Х | Х | Х | Х | Х | Х | Х | X | CR | CKS |
|-----|-----|-----|-----|---|---|---|---|---|---|---|---|---|---|---|---|----|-----|
| 1   |     | 2   |     |   |   |   | 3 |   |   |   |   | 4 | 1 |   |   | 5  | 6   |

1. <STX> Señal de inicio ASCII (02H)

2. Estado A, B,

3. Valor de peso puede ser peso bruto o peso neto, 6 digitos, sin signo y punto decimal

4. Valor de tara, 6 digitos, sin signo y punto decimal

5. < CR > Signo de retorno ASCII (0DH)

6. < CRS > Suma de comprobación

Número de estado: A, B, C

|       |                                    | Α                     |               |  |  |  |
|-------|------------------------------------|-----------------------|---------------|--|--|--|
|       | I                                  | Bits 0,1,2            |               |  |  |  |
| 0     | 1                                  | 2                     | Punto decimal |  |  |  |
| 1     | 0                                  | 0                     | XXXXX0        |  |  |  |
| 0     | 1                                  | 0                     | XXXXXX        |  |  |  |
| 1     | 1                                  | 0                     | XXXXX.X       |  |  |  |
| 0     | 0                                  | 1                     | XXXX.XX       |  |  |  |
| 1     | 0                                  | 1                     | XXX.XXX       |  |  |  |
|       | Bit 3                              |                       | siempre 0     |  |  |  |
|       | Bit 4                              |                       | siempre 0     |  |  |  |
|       | Bit 5                              |                       | siempre 1     |  |  |  |
|       | siempre 1                          |                       |               |  |  |  |
|       |                                    | В                     |               |  |  |  |
| Bits  |                                    | Función               |               |  |  |  |
| Bit 0 | Peso bruto = 0 , Peso neto = 1     |                       |               |  |  |  |
| Bit 1 | Signo: Positivo = 0 , Negativo = 1 |                       |               |  |  |  |
| Bit 2 |                                    | Sobrecarga (o <0) = 1 |               |  |  |  |
| Bit 3 | Dinámico = 1                       |                       |               |  |  |  |

| Bit 4 | Unidad: lb = 0, kg = 1 |
|-------|------------------------|
| Bit 5 | Siempre = 1            |
| Bit 6 | Siempre = 0            |

| C     |             |  |  |  |
|-------|-------------|--|--|--|
| Bits  | Función     |  |  |  |
| Bit 0 | Siempre = 0 |  |  |  |
| Bit 1 | Siempre = 0 |  |  |  |
| Bit 2 | Siempre = 0 |  |  |  |
| Bit 3 | Siempre = 0 |  |  |  |
| Bit 4 | Siempre = 1 |  |  |  |
| Bit 5 | Siempre = 1 |  |  |  |
| Bit 6 | Siempre = 1 |  |  |  |

## 9.4 Formato de salida continúa AN

ST, +00000.00\_kg CR LF

Hay cuatro tipos de cabezales disponibles:

ST: Datos de peso estable

US: datos de peso inestable (incluidos los datos de recuento)

QT: datos de recuento estables

OL: Fuera del rango de pesaje

Los datos son siempre de 9 dígitos, incluidos un signo y un punto decimal.

Hay cuatro unidades disponibles:

\_kg: Datos de peso en "kilogramos" (kg)

\_lb: Datos de peso en "libras decimales" (lb)

\_PC: Datos de conteo en "piezas" (pcs)

\_oz: Datos de peso en "onzas decimales" (oz)

El terminador es siempre CR LF.

Ejemplo de datos de salida:

| Datos de peso "kg"                  | ST, + 0 0 1 2 3. 4 5 _kg CR LF  |
|-------------------------------------|---------------------------------|
| Datos de conteo "pcs"               | QT, + 0 0 0 1 2 3 4 5 _PC CR LF |
| Fuera del rango de pesaje "kg" (+)  | OL, + 9 9 9 9 9. 9 9 _kg CR LF  |
| Fuera del rango de pesaje "pcs" (-) | OL, + 9 9 9 9 9 9 9 9 _PC CR LF |

ENQ - (hexadecimal 05) Formato = formato continuo AN

\* Características y especificaciones sujetas a cambio sin previo aviso\*

# 9.5 Formatos de Impresión

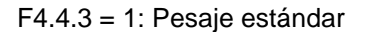

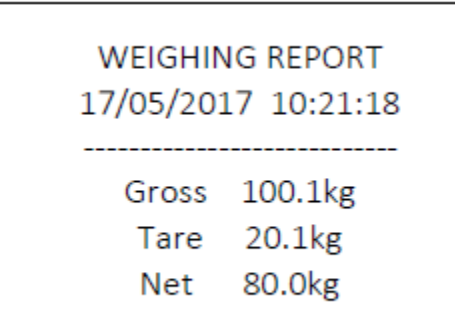

### Modo de conteo

# WEIGHING REPORT 17/05/2017 10:21:18

Gross: 100.0kg (or Net 100.0kg) Single: 1.0kg Quantity: 100

## Factura de pesaje de flujo

| WEIGHING REPORT<br>17/05/2017 10:21:18   |
|------------------------------------------|
| No.0001: 100.1kg G<br>No.0002: 100.1kg N |
| No.0100: 100.1kg G                       |

Informe acumulado

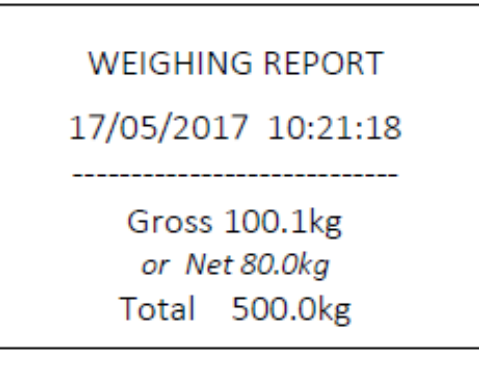

### Modo de control de peso

| WEIGHING REPORT     |
|---------------------|
| 17/05/2017 10:21:18 |
| Gross 100.0kg       |
| Status OK           |
| or OVER or LOW      |

# 9.6 Comunicación MODBUS

El indicador admite el protocolo de comunicación MODBUS maestro-esclavo, la siguiente tabla es la lista de mapeo de direcciones K9 en MODBUS:

| Dirección de mapeo |              | Descripción y comen                                                                            | tarios ( Solo lectura )                |  |  |  |
|--------------------|--------------|------------------------------------------------------------------------------------------------|----------------------------------------|--|--|--|
| 40001              |              | Visualización del peso actual, con símbolo de coma flotante                                    |                                        |  |  |  |
| 40002              |              |                                                                                                |                                        |  |  |  |
| 40003              |              | Resolución de pantalla (-32767···· + 32767)                                                    |                                        |  |  |  |
|                    | D:+0         | ivota. valor de peso = resolución (40003) x división (F1.1.4)<br>1 = Peso peto  0 = Peso bruto |                                        |  |  |  |
|                    | BILU         | 1 = Peso heto, 0 = Peso bruto                                                                  |                                        |  |  |  |
|                    | BILL         | 1 = Dinamico, 0 = Estable                                                                      |                                        |  |  |  |
| 40004              | DILZ<br>Dit2 | 1 =  Sobrecarga, $0 = $ Sin Sobrecarga                                                         |                                        |  |  |  |
| 40004              | Bit/         | $1 = \Pi \Lambda \Delta C I V O$                                                               |                                        |  |  |  |
|                    | Bit5         | 1 = OUT2 active                                                                                |                                        |  |  |  |
|                    | Bit6         | 1 = OUT2 activa                                                                                |                                        |  |  |  |
|                    | 10005        | Reserva                                                                                        |                                        |  |  |  |
| 4                  | 10006        | Aprobación:                                                                                    |                                        |  |  |  |
|                    | 10000        | 1 (predeterminado) - No aprobación                                                             |                                        |  |  |  |
|                    |              | 2 - OIMI                                                                                       |                                        |  |  |  |
|                    |              | 3 - NTEP                                                                                       |                                        |  |  |  |
| 4                  | 10007        | Max. Capacidad, rango: 1 65535                                                                 |                                        |  |  |  |
| 4                  | 10008        | Punto decimal (0, 1, 2, 3, 4)                                                                  |                                        |  |  |  |
| 4                  | 10009        | División (1, 2, 5, 10, 20, 50)                                                                 |                                        |  |  |  |
| 4                  | 10010        | Rango de seguimiento de cero automático:                                                       | 1: APAGADO, 2: 0.5d, 3: 1d, 4: 3d      |  |  |  |
|                    |              | En modo OIML, 1d y 3d no disponibles                                                           |                                        |  |  |  |
|                    |              | En modo NTEP, OFF no disponible                                                                |                                        |  |  |  |
| 4                  | 10011        | Zero Track inicial: OFF, 2%, 10%, 20%                                                          |                                        |  |  |  |
|                    |              | En modo OIML y NTEP, 20% no disponible                                                         |                                        |  |  |  |
| 4                  | 10012        | Zero Track por operacion de tecla: OFF, 2%, 10%, 20%                                           |                                        |  |  |  |
|                    | 10040        | Ell el modo OliviL y INTEP, el 10% y el 20% no estan disponibles                               |                                        |  |  |  |
| 4                  | 10013        | Filtro digital: 1-9 (predeterminado = 5)                                                       |                                        |  |  |  |
| 4                  | 10014        | Rango estable: 1: 0.5d (predeterminado), 2                                                     | :: 1d, 3: 3d:<br>Ve                    |  |  |  |
|                    | 10015        | Pantalla de sobrecarga: 1: 9d (predetermin                                                     | ado) 2:5% 3:10% 4:20%                  |  |  |  |
|                    |              | En el modo NTEP. la sobrecarga positiva s                                                      | e fija en 100% FS + 9d v la sobrecarga |  |  |  |
|                    |              | negativa se fija en -5d                                                                        |                                        |  |  |  |
|                    |              | Conjunto de funciones                                                                          |                                        |  |  |  |
|                    |              | F2 (bit15 ~ bit8)                                                                              | F1 (bit7 ~ bit0)                       |  |  |  |
|                    |              | 0 = NINGUNO                                                                                    | 0 = NINGUNO                            |  |  |  |
|                    |              | 1 = Función de retención                                                                       | 1 = Función de retención               |  |  |  |
|                    | 10016        | 2 = Función de conteo                                                                          | 2 = Función de conteo                  |  |  |  |
|                    | 10010        | 3 = Fecha y hora                                                                               | 3 = Fecha y hora                       |  |  |  |
|                    |              | 4 = Función de retención de picos                                                              | 4 = Función de retención de picos      |  |  |  |
|                    |              | 5 = Función de control de peso                                                                 | 5 = Función de control de peso         |  |  |  |
|                    |              | 6 = Función de peso vivo                                                                       | 6 = Function de peso vivo              |  |  |  |
|                    |              | 7 = Función de acumulación de peso                                                             | 7 = Function de acumulación de peso    |  |  |  |
| 4                  | 10017        | Funcion de entrada: 1: Cero, 2: Tara, 3: Pri                                                   | nt                                     |  |  |  |
| 4                  | 10018        | Imprimir. Peso objetivo: 0-FS (Max:65535)                                                      | 0.040                                  |  |  |  |
| 4                  | 10019        | Tolerancia positiva: 0-FS (predeterminado                                                      | = 0.010)                               |  |  |  |
| 4                  | 10020        | Folessión de luz de reanalde ALTO                                                              | = 0.010)                               |  |  |  |
| 4                  | 10021        | Selección de luz de respaido ALTO:                                                             |                                        |  |  |  |
|                    |              | $2 \cdot R = Roio 3 \cdot G = Verde$                                                           |                                        |  |  |  |
|                    |              | $4 \cdot B = Azul 5 \cdot BG = Amarillo$                                                       |                                        |  |  |  |
|                    |              | 6: RB – Magenta 7: GB – cian                                                                   |                                        |  |  |  |
| 4                  | 10022        | Selección de luz de respaldo BAJO                                                              |                                        |  |  |  |
|                    |              | 0: Apagado 1: RGB – Blanco                                                                     |                                        |  |  |  |

|       |              | 2: R – Rojo 3: G – Verde                                                                |  |  |
|-------|--------------|-----------------------------------------------------------------------------------------|--|--|
|       |              | 4: B – Azul 5: RG – Amarillo                                                            |  |  |
|       |              | 6: RB – Magenta 7: GB – cian                                                            |  |  |
| 1     | 0022         | Tiempo de luz de respaldo                                                               |  |  |
| 4     | 0023         | 0-10 min (predeterminado de 2 min), 0 = Luz de fondo siempre encendida                  |  |  |
| 1     | 0024         | Auto apagado                                                                            |  |  |
| 4     | 0024         | 0-10 min (predeterminado de 5 min), 0 = desactivado auto apagado                        |  |  |
|       |              | Selección de luz de respaldo ALTO:                                                      |  |  |
|       |              | 0: Apagado 1: RGB – Blanco                                                              |  |  |
| 4     | 0025         | 2: R – Rojo 3: G – Verde                                                                |  |  |
|       |              | 4: B – Azul 5: RG – Amarillo                                                            |  |  |
|       |              | 6: RB – Magenta 7: GB – cian                                                            |  |  |
|       |              | Idioma de impresión                                                                     |  |  |
| 4     | 0026         | 1: EN (predeterminado) - Impresión en inglés (predeterminado, compatible con            |  |  |
|       | 0020         | EPSON * M188D, serie Moorange P&T, etc.)                                                |  |  |
|       |              | 2: CH - chino (soporte de la serie Moorange P&T, etc.)                                  |  |  |
|       |              | Formato de fecha (función para EN solamente)                                            |  |  |
| 4     | 0027         | 1 - Día-Mes-Año                                                                         |  |  |
|       | 0027         | 2 - Mes-Día-Año                                                                         |  |  |
|       |              | 3 - Año-Mes-Día.                                                                        |  |  |
| 4     | 0028         | Formato de impresión                                                                    |  |  |
| 4     | 0029         | Nueva línea Ingrese signo 0-9 (predeterminado = 3)                                      |  |  |
|       |              | Recuperación de datos de calibración (disponible solo después de una calibración        |  |  |
|       |              | realizada).                                                                             |  |  |
|       |              | 1: Aceptación de calibración cero.                                                      |  |  |
| 4     | 0069         | 2: Aceptar calibración de peso de carga.                                                |  |  |
|       |              | 3: El peso de entrada es demasiado pequeño mientras se carga el peso.                   |  |  |
|       |              | 4: Introduzca el peso demasiado grande mientras carga el peso.                          |  |  |
|       |              | 5: Peso de la carga demasiado pequeno.                                                  |  |  |
|       |              | Comunicación de calibración, el peso de entrada configurado para ser WT (sin punto      |  |  |
| 40070 |              |                                                                                         |  |  |
|       |              | Si wi i = 0, es calibración cero (mantenga la plataforma vacía antes de la calibración  |  |  |
|       |              |                                                                                         |  |  |
|       |              | Si Capacidad x 1% $\leq$ WI $\leq$ Capacidad, es el punto de calibración del peso de la |  |  |
|       |              | carga, wi es el valor del peso. Leer 40069 para comprobar la calibración, aceptar o     |  |  |
|       | BitO         |                                                                                         |  |  |
|       | Bit1         |                                                                                         |  |  |
| 40071 | DILI<br>Bit2 | 1 - TADA Eliminar                                                                       |  |  |
|       | DILZ         | 1 = TARA Ellillilla<br>1 = Destebleser e le configuración de fébrice                    |  |  |
|       | BIG          | i = Restablecer a la configuración de fabrica                                           |  |  |

# 10. Estructura de red inalambrica

# **Red inalambrica**

El producto también se puede configurar como STA y AP inalámbricos. Y lógicamente, admite dos interfaces inalámbricas, una se usa como STA y la otra es AP. Otros dispositivos STA pueden unirse a la red inalámbrica a través de la interfaz AP. Por lo tanto, puede proporcionar un método de red flexible y una topología de red. AP: Punto de acceso inalámbrico que es la articulación central. Por lo general, el enrutador inalámbrico es un AP, otros dispositivos STA pueden conectarse con AP para unirse a la red. STA: estación inalámbrica que es terminal de una red inalámbrica. Como una computadora portátil y una almohadilla, etc.

# 10.1 Red inalámbrica AP

En este modo el equipo genera su propia red WIFI a la cual se pueden conectar otros dispositivos.

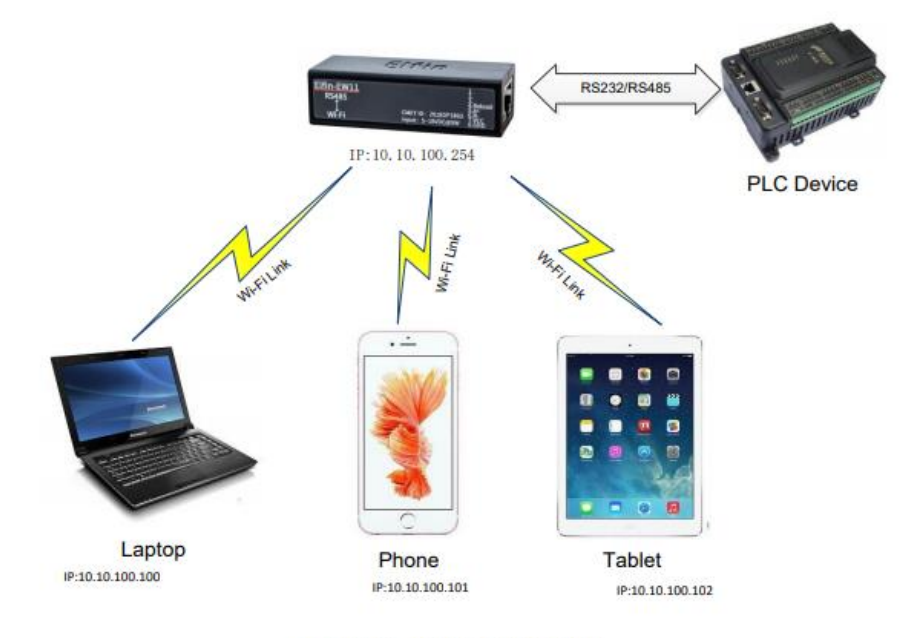

Figure 22. General AP Network

#### **Procedimiento:**

En el PC se debe buscar la red WIFI generada por el indicador como se muestra en la imagen, aparece con la siguiente descripción " EW10\_E9DA "

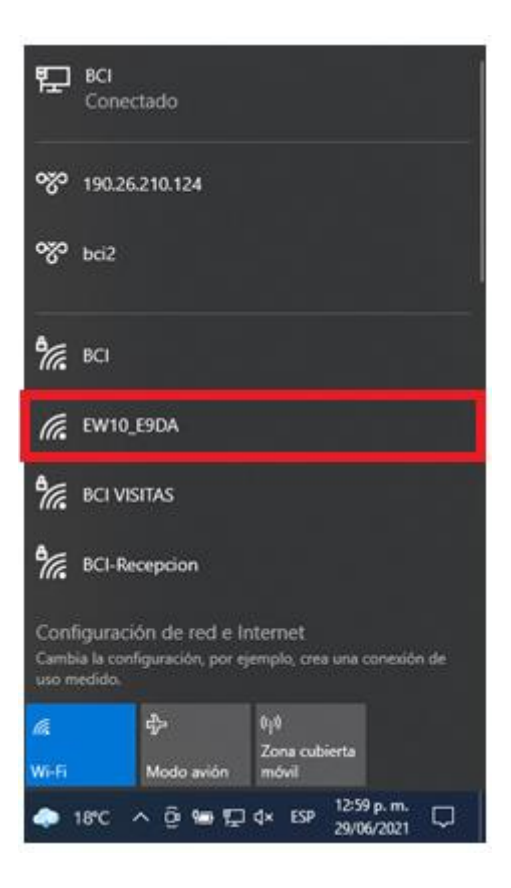

En su navegador WEB digite la dirección http://10.10.100.254, al cargar la página le solicitara un usuario y una contraseña para el ingreso a la plataforma, ingrese en el campo usuario: **admin** y en el campo contraseña: **admin**. Después de realizar la validación el navegador visualizara la siguiente pantalla.

| http://10.10.100.254 |                         |
|----------------------|-------------------------|
| Tu conexión con este | sitio web no es privada |
| Nombre de usuario    | admin                   |
| Contraseña           |                         |
|                      |                         |

|                         |                                          |                                           | English '                      |
|-------------------------|------------------------------------------|-------------------------------------------|--------------------------------|
| fin status              | Status<br>System running status overview |                                           |                                |
| SYSTEM SETTINGS         | System State                             |                                           | Helper                         |
| >_ SERIAL PORT SETTINGS | Product Name<br>EW10                     | MAC<br>98D863F3E9DA                       | Show the device' current state |
| COMMUNICATION SETTINGS  | DHCP<br>Disable                          | IP<br>192.168.5.72                        |                                |
| ADVANCED SETTINGS       | 4 Subnet Mask 255.255.255.0              | Gateway<br>192.168.5.1                    |                                |
| Q                       | DNS<br>8.8.8.8                           | Firmware Version<br>1.42.8                |                                |
|                         | System Time<br>NTP Disabled              | Total Running Time<br>0-Day 1:6:37        |                                |
|                         | Remaining RAM<br>42648                   | Max Block Size<br>42648                   |                                |
|                         | Configuration Protected<br>Disable       | WiFi State<br>Connected,86:83:C2:14:A6:30 |                                |

Nos dirigimos al parámetro " **system setting** " donde encontramos usuario, contraseña, nombre del HOST y demás parámetros por defecto.

| STATUS               | System Settings<br>Change the device system settings |               |
|----------------------|------------------------------------------------------|---------------|
| SYSTEM SETTINGS      | Authentication                                       |               |
| SERIAL PORT SETTINGS | User Name                                            | admin         |
|                      | Password                                             | •••••         |
| ↔ ADVANCED SETTINGS  | Basic Settings                                       |               |
|                      | Høst Name                                            | EW10          |
| 0                    | WAN Settings                                         |               |
|                      | DHCP                                                 | ON            |
|                      | DNS                                                  | 223.5.5.5     |
|                      | LAN Settings                                         |               |
|                      | LAN IP                                               | 10.10.100.254 |
|                      | Mask                                                 | 255.255.255.0 |
|                      | DHCP Server                                          | ON            |
|                      | Ethernet Port Mode                                   | WAN           |

En el parámetro de configuración LAN encontramos la dirección IP 10.10.100.254 y mascara 255.255.255.0 que están por defecto, en el parámetro de configuración WIFI seleccionamos el modo AP el cual nos vamos a conectar

| LAN Settings       |               |   |
|--------------------|---------------|---|
| LAN IP             | 10.10.100.254 |   |
| Mask               | 255.255.255.0 |   |
| DHCP Server        | ON            |   |
| Ethernet Port Mode | WAN           | ~ |
| WiFi Settings      |               |   |
| WiFi Mode          | AP            | ~ |
| AP SSID            | EW10_E9DA     | ລ |
| AP KEY             | AP KEY        | ٢ |
| AP Channel         | AUTO          | ~ |

Para guardar los ajustes damos clic en SUBMIT, que se encuentra al final de los ajustes.

| Submit | Delete | Reset |
|--------|--------|-------|
|        |        |       |

Luego nos dirigimos al parametro de configuración de puerto serial para configurar Baud rate (9600), data bit (8), stop Bit (1), parity (None), los demás parámetros se mantienen por defecto.

| ☆ status               | Serial Port Settings<br>change the device serial port settings |      |          |
|------------------------|----------------------------------------------------------------|------|----------|
| SYSTEM SETTINGS        | Basic Settings                                                 |      |          |
| SERIAL PORT SETTINGS   | Baud Rate                                                      | 9600 | ~        |
| COMMUNICATION SETTINGS | Data Bit                                                       | 8    | ~        |
| ↔ ADVANCED SETTINGS    | Stop Bit                                                       | 1    | <b>~</b> |
| OTHERS                 | Parity                                                         | None |          |
| -                      | Buffer Settings                                                |      |          |

Para guardar los ajustes damos clic en SUBMIT, que se encuentra al final de los ajustes.

| Submit | Delete | Reset |
|--------|--------|-------|
|        |        |       |
|        |        |       |

Luego nos dirigimos al parametro de configuración para validar el puerto local **(8899)**, los demás valores se mantienen por defecto, para guardar la configuración damos clic en submit.

| ☆ STATUS                | Communication Settings<br>change the device socket settings |           |
|-------------------------|-------------------------------------------------------------|-----------|
| SYSTEM SETTINGS         |                                                             | netp +Add |
| >_ SERIAL PORT SETTINGS | Basic Settings                                              |           |
|                         | Name netp                                                   |           |
| ↔ ADVANCED SETTINGS     | Protocol Icp Server                                         |           |
| P OTHERS                | Socket Settings                                             |           |
|                         | Local Port 8899                                             |           |
|                         | Buffer Size 512                                             |           |
|                         | Keep Alive(s) 60                                            |           |
|                         | Timeout(s)                                                  |           |

Para guardar los ajustes damos clic en SUBMIT, que se encuentra al final de los ajustes.

| Submit Delete Reset |  |       |        |        |  |
|---------------------|--|-------|--------|--------|--|
|                     |  | Reset | Delete | Submit |  |
|                     |  | _     | _      |        |  |

Finalmente reinicia el equipo para tomar los ajustes anteriores, luego para validar la comunicación del equipo a modo se ejemplo utiliza el software HERCULES el cual configuramos de la siguiente manera

| 😽 Hercules SETUP utility by HW-group.com   |                                                                                                    | – 🗆 X                                                                                                    |
|--------------------------------------------|----------------------------------------------------------------------------------------------------|----------------------------------------------------------------------------------------------------|
| UDP Setup Serial TCP Client TCP Server UDP | P Test Mode About                                                                                                    |                                                                                                    |
| 0 devices were found:                      | Required parameters         Module name:         Module IP         Port         Module IP mask         Gateway         Settings         TCP TEA authorization         Enable NVT         Enable DHCP | Eind devices  Eind devices  Eind devices  Eind device  Device type: Unspecified device  EvV version: Unknown  IP Filter  IP Filter Address Range  IP Filter MASK |
|                                            | Your PC network settings                                                                                                    | HILL                                                                                                    |
|                                            | IP: 192.168.6.82                                                                                                    | www.HW-group.com                                                                                                    |
| 😰 Open in the WEB Browser                  | GW: 192.168.6.1                                                                                                    | Hercules SETUP utility                                                                                                    |
|                                            |                                                                                                    | Version 3.2.8                                                                                                    |

Nos dirigimos al parametro TCP client.

| SETUI            | Putility by H | W-group.com    |                 |
|------------------|---------------|----------------|-----------------|
| UDP Setup Serial | TCP Client    | TCP Server UDP | Test Mode About |
| D 1 10 111       |               |                |                 |

Digitamos la dirección IP, y PORT asignado anteriormente.

| TCP           |           |
|---------------|-----------|
| Module IP     | Port      |
| 10.10.100.254 | 8899      |
|               |           |
| Ping          | 🚖 Connect |
|               |           |

### Seguidamente oprima en conectar

| - TCP         |           |
|---------------|-----------|
| Module IP     | Port      |
| 10.10.100.254 | 8899      |
| Ping          | 🔺 Connect |

Finalmente visualizamos las lecturas de peso tomadas por el indicador

### Ejemplo: En la prueba se tiene un peso 5kg

| 😽 Hercules   | SETUP utility by HW-group.com                    |   | – 🗆 X                    |
|--------------|--------------------------------------------------|---|--------------------------|
| UDP Setup    | Serial TCP Client TCP Server UDP Test Mode About |   |                          |
| Received/Sen | t data                                           |   |                          |
| TGU          | 4.aanxd                                          | ~ |                          |
| 1GM          | 4.995kg                                          |   | Module IP Port           |
| 1GM          | 5.000kg                                          |   | 10.10.100.254 8899       |
| 1GM          | 5.000kg                                          |   |                          |
| 1GM          | 5.000kg                                          |   | Ping 🕹 Connect           |
| 1GM          | 5.000kg                                          |   |                          |
| 1GM          | 5.000kg                                          |   | TEA authorization        |
| 1GM          | 5.000kg                                          |   | TEA keu                  |
| 1GM          | 5.000kg                                          |   | 1.0102030A 2.090A0B0C    |
| 1GM          | 5.000kg                                          |   | 1. 01020004 3. 000400000 |
| 1GM          | 5.000kg                                          |   | 2: 05060708 4: 0D0E0F10  |
| 1GM          | 5.000kg                                          |   |                          |
| 1GM          | 5.000kg                                          |   | Authorization code       |
| 1GM          | 5.000kg                                          |   | 9                        |
| 1GM          | 5.000kg                                          |   |                          |
| 1GM          | 5.000kg                                          |   |                          |
| 1GM          | 5.000kg                                          |   | PortStore test           |
| 1GM          | 5.000kg                                          |   | □ NVT disable            |
| 1GM          | 5.000kg                                          |   |                          |
| 1GM          | 5.000kg                                          |   | Heceived test data       |
| 1G           | 5.000kg                                          |   |                          |
| 1G           | 5.000kg                                          |   | Redirect to LIDP         |
| 1.2          | F 0001                                           | • |                          |

# 10.2 Red inalambrica STA

Este modo nos permite utilizar una dirección IP estática, lo cual el equipo va a estar conectado a un host por medio de WIFI y se podrá consultar las lecturas de peso desde cualquier PC.

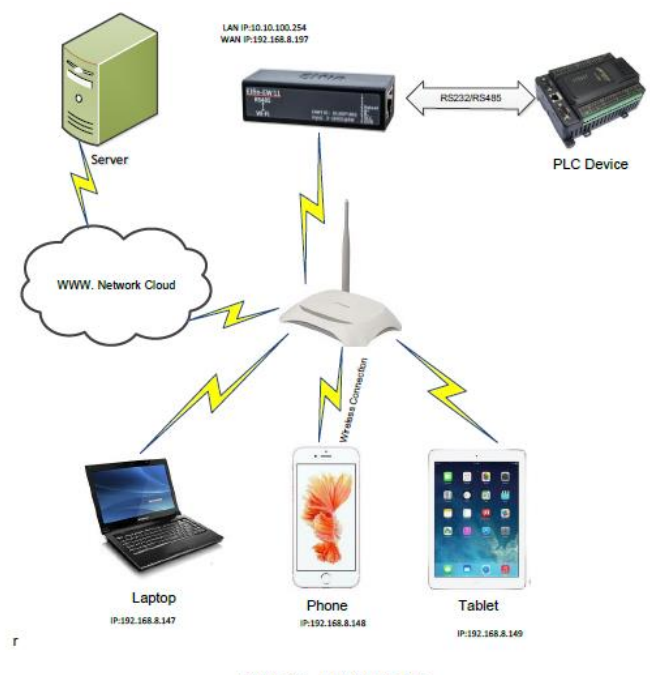

Figure 23. STA Application

Procedimiento: En el PC se debe buscar la red WIFI generada por el indicador como se muestra en la imagen, aparece con la siguiente descripción " EW10\_E9DA "

| 臣                                       | BCI<br>Conectado                                                                              |
|-----------------------------------------|-----------------------------------------------------------------------------------------------|
| ~~~~~~~~~~~~~~~~~~~~~~~~~~~~~~~~~~~~~~~ | 190.26.210.124                                                                                |
| ~~~                                     | bci2                                                                                          |
| °/                                      | BCI                                                                                           |
| (k.                                     | EW10_E9DA                                                                                     |
| °//.                                    | BCI VISITAS                                                                                   |
| °//.                                    | BCI-Reception                                                                                 |
| Conf<br>Cambi<br>uso m                  | guración de red e Internet<br>a la configuración, por ejemplo, crea una conexión de<br>edido. |
| <i>l</i> ä                              | ද්‍රය 0ෑ0<br>Zona cubierta                                                                    |
| Wi-Fi                                   | Modo avión móvil                                                                              |
| •                                       | 18°C ^ @ 9 ♥ ♥ 4× ESP 29/06/2021 ♥                                                            |

\* Características y especificaciones sujetas a cambio sin previo aviso\*

En su navegador WEB digite la dirección http://10.10.100.254, al cargar la página le solicitara un usuario y una contraseña para el ingreso a la plataforma, ingrese en el campo usuario: **admin** y en el campo contraseña: **admin**. Después de realizar la validación el navegador visualizara la siguiente pantalla.

| Tu conexión con este | sitio web no es privada |
|----------------------|-------------------------|
| Nombre de usuario    | admin                   |
| Contraseña           |                         |

|                        |                                          |                                           | English                        |
|------------------------|------------------------------------------|-------------------------------------------|--------------------------------|
| ☆ status               | Status<br>System running status overview |                                           |                                |
| SYSTEM SETTINGS        | System State                             |                                           | Helper                         |
| > SERIAL PORT SETTINGS | Product Name<br>EW10                     | MAC<br>98D863F3E9DA                       | Show the device' current state |
| COMMUNICATION SETTINGS | DHCP<br>Disable                          | IP<br>192.168.5.72                        |                                |
| ↔ ADVANCED SETTINGS    | Subnet Mask 255 255 0                    | Gateway                                   |                                |
| OTHERS                 | DNS<br>8.8.8.8                           | Firmware Version<br>1.42.8                |                                |
|                        | System Time<br>NTP Disabled              | Total Running Time<br>0-Day 1:6:37        |                                |
|                        | Remaining RAM<br>42648                   | Max Block Size<br>42648                   |                                |
|                        | Configuration Protected<br>Disable       | WiFi State<br>Connected,86:83:C2:14:A6:30 |                                |

Nos dirigimos al parametro " system setting " donde encontramos usuario, contraseña, nombre del HOST

| ☐ STATUS               | System Settings<br>Change the device system settings |               |
|------------------------|------------------------------------------------------|---------------|
| SYSTEM SETTINGS        | Authentication                                       |               |
| E SERIAL PORT SETTINGS | User Name                                            | admin         |
| COMMUNICATION SETTINGS | Password                                             | •••••         |
| ADVANCED SETTINGS      | Basic Settings                                       |               |
| (A) OTHERS             | Høst Name                                            | EW10          |
| () on the              | WAN Settings                                         |               |
|                        | DHCP                                                 | ON            |
|                        | DNS                                                  | 223.5.5.5     |
|                        |                                                      |               |
|                        | LAN Settings                                         |               |
|                        | LAN IP                                               | 10.10.100.254 |
|                        | Mask                                                 | 255.255.255.0 |
|                        | DHCP Server                                          | ON            |
|                        | Ethernet Port Mode                                   | WAN           |
|                        |                                                      |               |

Donde nos dirigimos a la configuracion **WAN** y en el apartado de **DHCP** damos clic en el recuadro gris dejando en **OFF**, lo cual se nos desplega el menu de configuracion de red estatica.

#### \* Características y especificaciones sujetas a cambio sin previo aviso\*

| WAN Settings |               |  |  |  |
|--------------|---------------|--|--|--|
| DHCP         | OFF           |  |  |  |
| WAN IP       | 192.168.5.72  |  |  |  |
| Subnet Mask  | 255.255.255.0 |  |  |  |
| Gateway      | 192.168.5.1   |  |  |  |
| DNS          | 8.8.8.8       |  |  |  |

Se debe digitar lo siguiente WAN IP (192.168.5.72), Subnet mask (255.255.255.0), Gateway (192.168.5.1), DNS (8.8.8.8), estos parámetros deben ser acordes a la red.

En el parametro de configuración LAN encontramos la direccion IP 10.10.100.254 y mascara 255.255.255.0 que están por defecto, en el parametro de configuración WIFI seleccionamos el modo STA el cual nos vamos a conectar

| WiFi Settings |                   |   |
|---------------|-------------------|---|
| WiFi Mode     | STA               | ~ |
| STA SSID      | AP<br>STA         |   |
| STA KEY       | AP+STA<br>STA KEY |   |
|               | Scan              |   |
|               |                   |   |

Oprimir en SCAN y se desplegaran un listado de redes WIFI disponibles.

|    |                   | Scan                    |      |         |              |        |
|----|-------------------|-------------------------|------|---------|--------------|--------|
| ID | BSSID             | SSID                    | Rssi | Channel | Security     | Choose |
| 1  | 86:83:C2:14:A6:30 | BCI                     | 47   | 6       | √            | 0      |
| 2  | 96:83:C2:14:A6:30 | BCI VISITAS             | 45   | 6       | √            | 0      |
| 3  | 76:83:C2:14:A6:30 | Disytek                 | 45   | 6       | √            | 0      |
| 4  | E6:E7:49:FE:72:E6 | DIRECT-E6-HP Laser 107w | 42   | 11      | √            | 0      |
| 5  | 04:18:D6:D4:09:41 | BCI VISITAS             | 42   | 11      | √            | 0      |
| 6  | 46:A5:6E:7C:77:85 | vbProgramacion7         | 35   | 4       | √            | 0      |
| 7  | 04:18:D6:D4:09:40 | BCI-Recepcion           | 30   | 11      | √            | 0      |
| 8  | FE:EC:DA:1F:6A:FB | BCI                     | 28   | 1       | √            | 0      |
| 9  | FC:EC:DA:4F:6A:FB | Disytek                 | 28   | 1       | $\checkmark$ | 0      |
| 10 | FE:EC:DA:2F:6A:FB | BCI VISITAS             | 28   | 1       | √            | 0      |
| 11 | 44:A5:6E:7C:77:85 | vbProgramacion5         | 25   | 4       | √            | 0      |
| 12 | 04:18:D6:D4:2E:60 | Colmetro                | 23   | 11      | √            | 0      |
| 13 | 70:4F:57:C0:D0:14 | GUIBOGA                 | 0    | 10      | √            | 0      |
| 14 | 90:9A:4A:E2:FD:74 | VERTIETB                | 0    | 11      | √            | 0      |

Seleccionamos la que deseamos conectarnos, digitamos la clave para enlazar el indicador a la red de wifi.

\* Características y especificaciones sujetas a cambio sin previo aviso\*

| WiFi Settings |       |   |
|---------------|-------|---|
| WiFi Mode     | STA   | ~ |
| STA SSID      | BCI   |   |
| STA KEY       | ••••• |   |
|               | Scan  |   |

Para guardar los ajustes damos clic en SUBMIT, que se encuentra al final de los ajustes.

Luego nos dirigimos al parametro de configuración de puerto serial para configurar Baud rate (9600), data bit (8), stop Bit (1), parity (None), los demás parámetros se mantienen por defecto.

| ☆ STATUS                | Serial Port Settings<br>change the device serial port settings |      |   |  |
|-------------------------|----------------------------------------------------------------|------|---|--|
| SYSTEM SETTINGS         | Basic Settings                                                 |      |   |  |
| >_ SERIAL PORT SETTINGS | Baud Rate                                                      | 9600 | ~ |  |
| COMMUNICATION SETTINGS  | Data Bit                                                       | 8    | ~ |  |
| ↔ ADVANCED SETTINGS     | Stop Bit                                                       | 1    | ~ |  |
| (A) OTHERS              |                                                                | NOIE |   |  |
| •                       | Buffer Settings                                                |      |   |  |

Para guardar los ajustes damos clic en SUBMIT, que se encuentra al final de los ajustes.

| Submit | Delete | Reset |
|--------|--------|-------|
|        |        |       |
|        |        |       |

Luego nos dirigimos al parametro de configuración de comunicación para validar el puerto local (8899), los demás valores se mantienen por defecto.

| ☆ STATUS               | Communication Settings change the device socket settings |            |          |
|------------------------|----------------------------------------------------------|------------|----------|
| SYSTEM SETTINGS        |                                                          | netp +Add  |          |
| ► SERIAL PORT SETTINGS | Basic Settings                                           |            |          |
|                        | Name                                                     | netp       |          |
| ↔ ADVANCED SETTINGS    | Protocol                                                 | Tcp Server | <b>`</b> |
| A OTHERS               | Socket Settings                                          |            |          |
| 0                      | Local Port                                               | 8899       |          |
|                        | Buffer Size                                              | 512        |          |
|                        | Keep Alive(s)                                            | 60         |          |
|                        | Timeout(s)                                               | 0          |          |

Para guardar los ajustes damos clic en **SUBMIT**, que se encuentra al final de los ajustes.

| Submit | Delete | Reset |
|--------|--------|-------|
|        |        |       |

Finalmente reinicia el equipo para tomar los ajustes anteriores, luego para validar la comunicación se utiliza el software HERCULES el cual configuramos de la siguiente manera

| Second Section Weight Section Section |                                                                                                    | – 🗆 X                  |
|----------------------------------------------------------------------------------------------------|----------------------------------------------------------------------------------------------------|------------------------|
| UDP Setup   Serial   TCP Client   TCP Server   UDP                                                                                                    | Test Mode About                                                                                                    |                        |
| 0 devices were found:                                                                                                    | Required parameters<br>Module name:<br>Module IP<br>Port<br>Port<br>Gateway<br>Settings<br>TCP TEA authorization<br>Enable NVT<br>Enable TCP setup<br>Enable DHCP | Eind devices           |
| Connect with TCP Client                                                                                                    | IP- 192168.6.82                                                                                                    | HWgroup                |
|                                                                                                    | MASK: 255.255.255.0                                                                                                    | www.HW-group.com       |
| Open in the WEB Browser                                                                                                    | GW: 192.168.6.1                                                                                                    | Hercules SETUP utility |
|                                                                                                    |                                                                                                    | Version 3.2.8          |

Nos dirigimos al parametro TCP client.

| 😵 Hercules SETUP utility by HW-group.com |            |                |                 |  |
|------------------------------------------|------------|----------------|-----------------|--|
| UDP Setup Serial                         | TCP Client | TCP Server UDP | Test Mode About |  |
| D 1 10 11                                |            |                |                 |  |

Digitamos la dirección IP ESTATICA, y PORT asignado anteriormente.

| Module IP    | Port    |
|--------------|---------|
| 192.168.5.72 | 8899    |
| Ping         | Connect |

### Oprimir en conectar

| Module IP    | Port    |
|--------------|---------|
| 192.168.5.72 | 8899    |
| Ping         | Connect |

Finalmente visualizamos las lecturas de peso tomadas por el indicador

Ejemplo: En la prueba se tiene un peso 10kg

| UDP Setu  | up Serial TCP Client TCP Server UDP Test Mode About |                          |
|-----------|-----------------------------------------------------|--------------------------|
| Received/ | /Sent data                                          |                          |
| 1G        | 10.005kg                                            | A Module IP Port         |
| 1G        | 10.005kg                                            |                          |
| 1G        | 10.005kg                                            | 192.168.5.72  8899       |
| 1G        | 10.005kg                                            |                          |
| 1G        | 10.005kg                                            | Ping A Connect j         |
| 1G        | 10.005kg                                            |                          |
| 1G        | 10.005kg                                            | TEA authorization        |
| 1G        | 10.005kg                                            | TEA key                  |
| 1G        | 10.005kg                                            | 1: 01020304 3: 090A0B0C  |
| 1G        | 10.005kg                                            | 2 05000708 A 00.050510   |
| 1G        | 10.005kg                                            | 2: 00000700 4: 000020010 |
| 1G        | 10.005kg                                            |                          |
| 1G        | 10.005kg                                            | Authorization code       |
| 1G        | 10.005kg                                            |                          |
| 1G        | 10.005kg                                            |                          |
| 1G        | 10.005kg                                            | - PortStore test         |
| 1G        | 10.005kg                                            |                          |
| 1G        | 10.005kg                                            | NVI disable              |
| 1G        |                                                     | Received test data       |
| Connec    | tion closed                                         | =                        |
|           |                                                     | ▼ ■ Bedirect to UDP      |

\* Características y especificaciones sujetas a cambio sin previo aviso\*

# 10.3 Red inalambrica AP+STA

En este modo se combina los dos modos anteriores AP y STA, es decir el equipo genera su propia red WIFI a la cual se pueden conectar otros dispositivos, sin embargo estos dispositivos no cuenta con red de internet, y también el equipo se puede conectar a un HOST con dirección IP estática.

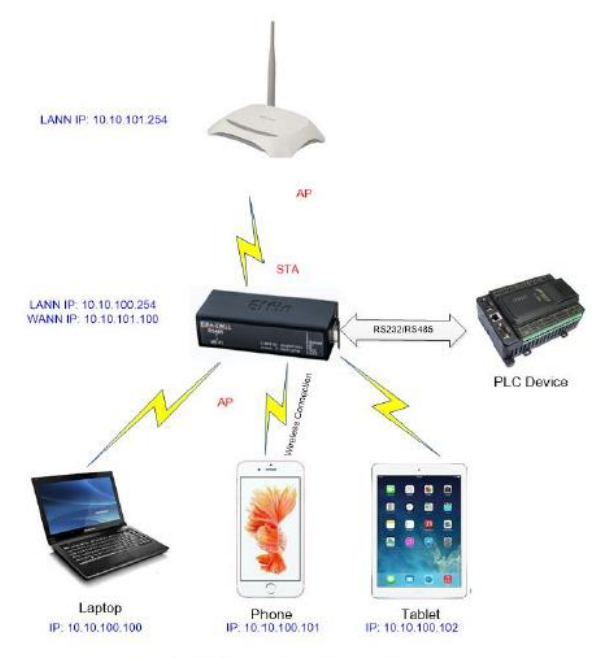

Figure 24. AP+STA Wireless Network

Procedimiento: En el PC se debe buscar la red WIFI generada por el indicador como se muestra en la imagen, aparece con la siguiente descripcion " EW10\_E9DA "

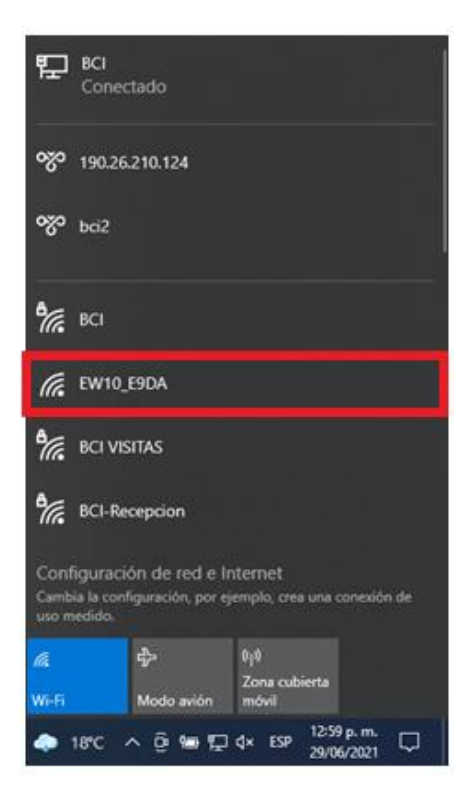

En su navegador WEB digite la dirección http://10.10.100.254, al cargar la página le solicitara un usuario y una contraseña para el ingreso a la plataforma, ingrese en el campo usuario: **admin** y en el campo contraseña: **admin**. Después de realizar la validación el navegador visualizara la siguiente pantalla.

|                        |                                          |                                           | English v                      |
|------------------------|------------------------------------------|-------------------------------------------|--------------------------------|
| find status            | Status<br>System running status overview |                                           |                                |
| SYSTEM SETTINGS        | System State                             |                                           | Helper                         |
| SERIAL PORT SETTINGS   | Product Name<br>EW10                     | MAC<br>98D863F3E9DA                       | Show the device' current state |
| COMMUNICATION SETTINGS | DHCP<br>Disable                          | IP<br>192.168.5.72                        |                                |
| ↔ ADVANCED SETTINGS    | Subnet Mask                              | Gateway                                   |                                |
|                        | 255.255.255.0                            | 192.168.5.1                               |                                |
|                        | DNS<br>8.8.8.8                           | Firmware Version<br>1.42.8                |                                |
|                        | System Time<br>NTP Disabled              | Total Running Time<br>0-Day 1:6:37        |                                |
|                        | Remaining RAM<br>42648                   | Max Block Size<br>42648                   |                                |
|                        | Configuration Protected<br>Disable       | WiFi State<br>Connected,86:83:C2:14:A6:30 |                                |

Nos dirigimos al parametro " system setting " donde encontramos usuario, contraseña, nombre del HOST

| n status               | System Settings<br>Change the device system settings |               |  |
|------------------------|------------------------------------------------------|---------------|--|
|                        | Authentication                                       |               |  |
| SERIAL PORT SETTINGS   | User Name                                            | admin         |  |
| COMMUNICATION SETTINGS | Password                                             | •••••         |  |
| ○ ADVANCED SETTINGS    | Basic Settings                                       |               |  |
| A OTHERS               | Høst Name                                            | EW10          |  |
| 0                      | WAN Settings                                         |               |  |
|                        | DHCP                                                 |               |  |
|                        | DNS                                                  | 223.5.5.5     |  |
|                        | LAN Settings                                         |               |  |
|                        | LAN IP                                               | 10.10.100.254 |  |
|                        | Mask                                                 | 255.255.255.0 |  |
|                        | DHCP Server                                          | ON            |  |
|                        | Ethernet Port Mode                                   | WAN           |  |
|                        | Ethernet Port Mode                                   | WAN           |  |

Donde nos dirigimos a la configuración **WAN** y en el apartado de **DHCP** damos clic en el recuadro gris dejando en **OFF**, lo cual se nos desplega el menú de configuración de red estática.

| WAN Settings |               |
|--------------|---------------|
| DHCP         | OFF           |
| WAN IP       | 192.168.5.72  |
| Subnet Mask  | 255.255.255.0 |
| Gateway      | 192.168.5.1   |
| DNS          | 8.8.8.8       |

Se debe digitar lo siguiente WAN IP (192.168.5.72), Subnet mask (255.255.255.0), Gateway (192.168.5.1), DNS (8.8.8.8), estos parámetros deben ser acordes a la red doméstica.

En el parametro de configuración LAN encontramos la dirección IP 10.10.100.254 y mascara 255.255.255.0 que están por defecto, en el parametro de configuración WIFI seleccionamos el modo AP+STA el cual nos vamos a conectar

|  | • |
|--|---|
|  |   |

| WiFi Settings |           |   |
|---------------|-----------|---|
| WiFi Mode     | STA       | ~ |
| STA SSID      | AP<br>STA |   |
| STA KEY       | AP+STA    | C |
|               | Scan      |   |
|               |           |   |

Le damos clic en SCAN y se desplegaran un listado de redes WIFI disponibles.

|    |                   | Scan                    |      |         |              |        |
|----|-------------------|-------------------------|------|---------|--------------|--------|
| ID | BSSID             | SSID                    | Rssi | Channel | Security     | Choose |
| 1  | 86:83:C2:14:A6:30 | BCI                     | 47   | 6       | √            | 0      |
| 2  | 96:83:C2:14:A6:30 | BCI VISITAS             | 45   | 6       | √            | 0      |
| 3  | 76:83:C2:14:A6:30 | Disytek                 | 45   | 6       | √            | 0      |
| 4  | E6:E7:49:FE:72:E6 | DIRECT-E6-HP Laser 107w | 42   | 11      | √            | 0      |
| 5  | 04:18:D6:D4:09:41 | BCI VISITAS             | 42   | 11      | √            | 0      |
| 6  | 46:A5:6E:7C:77:85 | vbProgramacion7         | 35   | 4       | √            | 0      |
| 7  | 04:18:D6:D4:09:40 | BCI-Recepcion           | 30   | 11      | √            | 0      |
| 8  | FE:EC:DA:1F:6A:FB | BCI                     | 28   | 1       | √            | 0      |
| 9  | FC:EC:DA:4F:6A:FB | Disytek                 | 28   | 1       | $\checkmark$ | 0      |
| 10 | FE:EC:DA:2F:6A:FB | BCI VISITAS             | 28   | 1       | √            | 0      |
| 11 | 44:A5:6E:7C:77:85 | vbProgramacion5         | 25   | 4       | √            | 0      |
| 12 | 04:18:D6:D4:2E:60 | Colmetro                | 23   | 11      | √            | 0      |
| 13 | 70:4F:57:C0:D0:14 | GUIBOGA                 | 0    | 10      | √            | 0      |
| 14 | 90:9A:4A:E2:FD:74 | VERTIETB                | 0    | 11      | √            | 0      |

\* Características y especificaciones sujetas a cambio sin previo aviso\*

Visualizamos que aparecen los dos modos anteriores AP y STA, AP donde genera su propia red wifi, y STA para seleccionar la red que deseamos conectarnos, digitamos la clave para enlazar el equipo a la red de wifi.

| WiFi Settings |           |    |
|---------------|-----------|----|
| WiFi Mode     | AP+STA ~  | ·  |
| AP SSID       | EW10_EE74 | ີລ |
| AP KEY        | AP KEY    |    |
| AP Channel    | AUTO      | •] |
| STA SSID      | BCI       |    |
| STA KEY       |           |    |
|               | Scan      |    |

Para guardar los ajustes damos clic en SUBMIT, que se encuentra al final de los ajustes.

| Submit | elete | et |
|--------|-------|----|
|        |       |    |

Luego nos dirigimos al parametro de configuración de puerto serial para configurar Baud rate (9600), data bit (8), stop Bit (1), parity (None), los demás parámetros

se mantienen por defecto.

.

| ☆ STATUS               | Serial Port Settings<br>change the device serial port settings |      |          |
|------------------------|----------------------------------------------------------------|------|----------|
| SYSTEM SETTINGS        | Basic Settings                                                 |      |          |
| SERIAL PORT SETTINGS   | Baud Rate                                                      | 9600 | ~        |
| COMMUNICATION SETTINGS | Data Bit                                                       | 8    | ~        |
| ○ ADVANCED SETTINGS    | Stop Bit                                                       | 1    | <b>•</b> |
| () OTHERS              | Parity                                                         | None | <b>*</b> |
| -                      | Buffer Settings                                                |      |          |

Para guardar los ajustes damos clic en SUBMIT, que se encuentra al final de los ajustes.

| Submit Delete Reset |        |        |       |
|---------------------|--------|--------|-------|
|                     | Submit | Delete | Reset |
|                     |        |        |       |
|                     |        |        |       |

Luego nos dirigimos al parámetro de configuración de comunicación para validar el puerto local (8899), los demas valores se mantienen por defecto.

| find status          | Communication Settings<br>change the device socket settings |      |      |      |
|----------------------|-------------------------------------------------------------|------|------|------|
| SYSTEM SETTINGS      |                                                             |      | netp | +Add |
| SERIAL PORT SETTINGS | Basic Settings                                              |      |      |      |
|                      | Name                                                        | netp |      |      |
| ↔ ADVANCED SETTINGS  | Protocol Tcp Server V                                       |      |      |      |
| ⊕ OTHERS             | Socket Settings                                             |      |      |      |
| •                    | Local Port                                                  | 8899 |      |      |
|                      | Buffer Size                                                 | 512  |      |      |
|                      | Keep Alive(s)                                               | 60   |      |      |
|                      | Timeout(s)                                                  | 0    |      |      |

Para guardar los ajustes damos clic en SUBMIT, que se encuentra al final de los ajustes.

| Submit | Delete | Reset |  |
|--------|--------|-------|--|
|        |        |       |  |

Finalmente reinicia el equipo para tomar los ajustes anteriores, luego para validar la comunicación del equipo se utiliza el software HERCULES el cual configuramos de la siguiente manera

# PRIMER DISPOSITIVO AP

| SETUP utility by HW-group.com                      |                                                                                                    | - 🗆 X                                                                                                    |
|----------------------------------------------------|----------------------------------------------------------------------------------------------------|----------------------------------------------------------------------------------------------------|
| UDP Setup   Serial   TCP Client   TCP Server   UDP | Test Mode About                                                                                                  |                                                                                                    |
| 0 devices were found:                              | Required parameters<br>Module name:                                                                              | Eind devices                                                                                                    |
|                                                    | Module IP                                                                                                    | 😿 <u>R</u> estore default values                                                                                        |
|                                                    | Port<br>Module IP mask<br>Gateway<br>Settings<br>Contemporation<br>Enable NVT<br>Enable TCP setup<br>Enable DHCP | Device type:<br>Unspecified device<br>Pw/ version:<br>Unknown<br>IP Filter<br>IP Filter Address Range<br>IP Filter MASK |
| TCP Setup configuration                            | Your PC network settings                                                                                         |                                                                                                    |
|                                                    | IP: 192.168.6.82                                                                                                 |                                                                                                    |
| ② Open in the WEB Browser                          | GW: 192.168.6.1                                                                                                  | Hercules SETUP utility                                                                                                  |
|                                                    |                                                                                                    | Version 3.2.8                                                                                                    |

\* Características y especificaciones sujetas a cambio sin previo aviso\*

Nos dirigimos al parametro TCP client.

| Nercules SETUP utility by HW-group.com |            |                |                 |  |
|----------------------------------------|------------|----------------|-----------------|--|
| UDP Setup Serial                       | TCP Client | TCP Server UDP | Test Mode About |  |
| D 1 10 111                             |            |                |                 |  |

Digitamos la dirección IP, y PORT asignado anteriormente.

| - TCP         |           |
|---------------|-----------|
| Module IP     | Port      |
| 10.10.100.254 | 8899      |
| Ping          | 🔺 Connect |

#### Oprimir en **conectar**

| - TCP         |           |
|---------------|-----------|
| Module IP     | Port      |
| 10.10.100.254 | 8899      |
| Ping          | 🔺 Connect |

Finalmente visualizamos las lecturas de peso tomadas por el indicador

Ejemplo: En la prueba se tiene un peso 10kg

| 😽 Her    | cules SETUP utility by HW-group.com  |                 | _                  |           | $\times$ |
|----------|--------------------------------------|-----------------|--------------------|-----------|----------|
| UDP Sel  | tup Serial TCP Client TCP Server UDP | Test Mode About |                    |           |          |
| Received | d/Sent data                          | TCD             |                    |           |          |
| 1G       | 10.005kg                             |                 |                    | Deat      |          |
| 1G       | 10.005kg                             | Module IP       |                    |           |          |
| 1G       | 10.005kg                             | 10.10.100.3     | 254                | 8899      |          |
| 1G       | 10.005kg                             |                 | L R                |           |          |
| 1G       | 10.005kg                             | Ping            |                    | 👷 Coni    | nect     |
| 1G       | 10.005kg                             |                 |                    |           |          |
| 1G       | 10.005kg                             | TEA authori     | zation             |           |          |
| 1G       | 10.005kg                             | TEA key         |                    |           |          |
| 1G       | 10.005kg                             | 1: 01020        | 304 3              | : 090A0BI | DC       |
| 1G       | 10.005kg                             | 2,05060         | 1709 4             |           | 10       |
| 1G       | 10.005kg                             | 2. [03000       | 4                  |           | 10       |
| 1G       | 10.005kg                             |                 |                    |           |          |
| 1G       | 10.005kg                             | Authorizatio    | n code             |           |          |
| 1G       | 10.005kg                             |                 |                    |           | 운비       |
| 1G       | 10.005kg                             | ·               |                    |           |          |
| 1G       | 10.005kg                             | ⊏ PortStore te  | 194                |           |          |
| 1G       | 10.005kg                             |                 |                    |           |          |
| 1G       | 10.005kg                             | J_ NVI dis      | able               |           |          |
| 1G       | 10.005kg                             | Re              | eceived <u>t</u> r | est data  |          |
| 1G       | 10.005kg                             |                 |                    |           |          |
| 1G       | 10.005kg                             |                 |                    |           |          |
| 1G       | 10.005kg                             | Y 🗖 Redirect    | to UDP             |           |          |

#### SEGUNDO DISPOSITIVO STA

Luego para validar la comunicación del equipo se utiliza el software HERCULES el cual configuramos de la siguiente manera:

| lercules SETUP utility by HW-group.com     |                                                                                                    | – 🗆 ×                  |
|--------------------------------------------|----------------------------------------------------------------------------------------------------|------------------------|
| UDP Setup Serial TCP Client TCP Server UDP | Test Mode About                                                                                                    |                        |
| 0 devices were found:                      | Required parameters<br>Module name:<br>Module IP<br>Port<br>Port<br>Gateway<br>Settings<br>T CP TEA authorization<br>F nahle NVT | Eind devices           |
|                                            | Enable TCP setup                                                                                                    |                        |
| ,                                          | Enable DHCP                                                                                                    |                        |
| TCP Setup configuration                    | Your PC network settings                                                                                                    |                        |
|                                            | IP: 192.168.6.82                                                                                                    | HWgroup                |
| (8) Open in the WEB Browser                | MASK: 255.255.255.0<br>GW: 192.168.6.1                                                                                           | Hercules SETUP stility |
|                                            |                                                                                                    | Version 3.2.8          |

Nos dirigimos al parametro TCP client.

| Second Section Hercules SETUP utility by HW-group.com |            |                |                 |  |
|-------------------------------------------------------|------------|----------------|-----------------|--|
| UDP Setup Serial                                      | TCP Client | TCP Server UDP | Test Mode About |  |
| D 1 10 111                                            |            |                |                 |  |

Digitamos la direccion IP ESTATICA, y PORT asignado anteriormente.

| Port      |
|-----------|
| 8899      |
| A Connect |
|           |

### Oprimir en conectar

![](_page_43_Picture_8.jpeg)

Finalmente visualizamos las lecturas de peso tomadas por el indicador

**Ejemplo:** En la prueba se tiene un peso 10kg.

| UDP Setu  | p Serial TCP Client TCP Server UDP Tes | t Mode About            |
|-----------|----------------------------------------|-------------------------|
| Received/ | Sent data                              | TCB                     |
| 1G        | 10.005kg                               | A Number ID Best        |
| 1G        | 10.005kg                               | Module IP Foit          |
| 1G        | 10.005kg                               | 192.168.5.72  8899      |
| 1G        | 10.005kg                               |                         |
| 1G        | 10.005kg                               | Ping Ronnect            |
| 1G        | 10.005kg                               |                         |
| 1G        | 10.005kg                               | TEA authorization       |
| 1G        | 10.005kg                               | TEA key                 |
| 1G        | 10.005kg                               | 1: 01020304 3: 090A0B0C |
| 1G        | 10.005kg                               | 2 05060708 A 0D0E0E10   |
| 1G        | 10.005kg                               | 2. 00000100 4. 00000110 |
| 1G        | 10.005kg                               | 100 by realized to      |
| 1G        | 10.005kg                               | Authorization code      |
| 1G        | 10.005kg                               | 8                       |
| 1G        | 10.005kg                               |                         |
| 1G        | 10.005kg                               | PortStore test          |
| 1G        | 10.005kg                               |                         |
| 1G        | 10.005kg                               | I NVI disable           |
| 1G        |                                        | Received test data      |
| Connec    | tion closed                            | E                       |

# 11. Tabla de errores

| Indicación | Observación                                                                      | Posible solución                                                                                                    |
|------------|----------------------------------------------------------------------------------|----------------------------------------------------------------------------------------------------|
| <u>г</u> л | Sobrecarga                                                                       | Retire el peso de la plataforma                                                                                                    |
|            | Menos sobrecarga                                                                 | Compruebe la cubierta de la plataforma puesta o no<br>Verifique la conexión del cable de la celda de carga<br>Verifique la calidad de la celda de carga |
| EEE        | El peso inicial es<br>demasiado grande, no<br>se puede tomar el<br>valor de cero | Retire el peso de la plataforma,<br>luego enciéndalo de nuevo.                                                                                          |
| _EEE       | Peso inicial demasiado<br>pequeño, no se puede<br>poner a cero                   | Vuelva a colocar la cubierta de la plataforma<br>Verifique la conexión del cable de la celda de carga<br>Verifique la calidad de la celda de carga      |
| EP_Err     | Error de verificación de<br>datos EPROM                                          | Restablecer a la configuración de fábrica<br>Actualiza el software<br>Reemplace la tarjeta principal                                                    |
| Rd_Err     | Error de inicialización<br>de ADC                                                | Restablecer a la configuración de fábrica<br>Actualiza el software<br>Reemplace la tarjeta principal                                                    |
| E_SCL      | Mantenga la<br>plataforma vacía                                                  | Retire el peso de la plataforma                                                                                                    |
| LoRd       | Cargando el peso                                                                 |                                                                                                    |
| Err5       | Peso de carga<br>demasiado pequeño                                               | Agrega más peso                                                                                                    |
| End        | Fin de la calibración                                                            |                                                                                                    |
|            | inestable                                                                        |                                                                                                    |
|            | Operación prohibida                                                              |                                                                                                    |
| r-00-7     | Excedió el rango<br>máximo de cero                                               |                                                                                                    |
| L_NO_J     | Excedió el rango<br>mínimo de cero                                               |                                                                                                    |

# **Garantía**

La garantía del indicador Aqua es de un (1) año a partir de la fecha de compra y cubre defectos de fabricación del equipo.

La garantía se pierde en cualquiera de los siguientes casos:

- Por mal trato evidente, uso inadecuado o aplicación incorrecta
- Sobrecarga de peso en el plato.
- Sobrecarga eléctrica y/o picos de voltaje.
- Exceso de humedad, temperatura.
- Insectos o roedores que ocasionen daños al equipo.
- Rotura de los sellos de garantía.

La batería tiene garantía limitada a 30 días.

Para solicitar la garantía del equipo es necesario diligenciar el siguiente formato en el momento de la compra y haber leído este manual.

| Marca : Trumax         | Fecha:  |
|------------------------|---------|
| Modelo: Indicador Aqua | Firma : |
| Serie:                 | Nombre: |

\_\_\_\_\_

### <u>Garantía</u>

La garantía del indicador Aqua es de un (1) año a partir de la fecha de compra y cubre defectos de fabricación del equipo.

La garantía se pierde en cualquiera de los siguientes casos:

- Por mal trato evidente, uso inadecuado o aplicación incorrecta
- Sobrecarga de peso en el plato.
- Sobrecarga eléctrica y/o picos de voltaje
- Exceso de humedad, temperatura.
- Insectos o roedores que ocasionen daños al equipo.
- Rotura de los sellos de garantía.

La batería tiene garantía limitada a 30 días.

Para solicitar la garantía del equipo es necesario diligenciar el siguiente formato en el momento de la compra y haber leído este manual.

| Marca : Trumax | Fecha:  |
|----------------|---------|
| Modelo: Aqua   | Firma : |
| Serie:         | Nombre: |